# SISTEMA ITSCAMPRO Manual de Integração

www.pumatronix.com

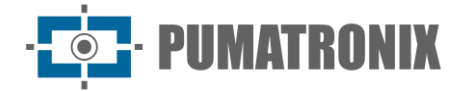

#### Pumatronix Equipamentos Eletrônicos Ltda.

Rua Bartolomeu Lourenço de Gusmão, 1970. Curitiba, Brasil

Copyright 2020 Pumatronix Equipamentos Eletrônicos Ltda.

Todos os direitos reservados.

Visite nosso website <a href="http://www.pumatronix.com">http://www.pumatronix.com</a>

Envie comentários sobre este documento no e-mail <u>suporte@pumatronix.com</u>

Informações contidas neste documento estão sujeitas a mudança sem aviso prévio.

A Pumatronix se reserva o direito de modificar ou melhorar este material sem obrigação de notificação das alterações ou melhorias.

A Pumatronix assegura permissão para download e impressão deste documento, desde que a cópia eletrônica ou física deste documento contenha o texto na íntegra. Qualquer alteração neste conteúdo é estritamente proibida.

## Histórico de Alterações

| Data       | Versão | Conteúdo atualizado |
|------------|--------|---------------------|
| 01/12/2022 | 1.0    | Versão Inicial      |

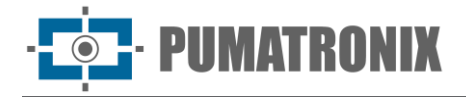

## Visão Geral

Este documento tem o objetivo de orientar o desenvolvedor na utilização das interfaces de operação disponíveis e que permitem operar o software ITSCAMPRO 1.11.2, sendo o software responsável pela gestão das informações produzidas, com o objetivo de monitorar veículos através do reconhecimento automático de placas (LPR) ou de características gerais do veículo, além de detectar cargas perigosas transportadas. Ao persistirem dúvidas entrar em contato com o suporte técnico da Pumatronix.

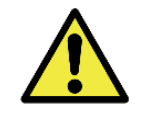

De acordo com a versão do software aplicada ao dispositivo acessado, a interface de acesso via web é diferenciada e algumas funções podem ser disponibilizadas somente nas versões mais atuais.

# Sumário

| 1. | Interface Web do ITSCAMPRO | 1              |
|----|----------------------------|----------------|
| 2. | Menu Sistema               | 1              |
|    | Usuários                   | .1             |
|    | Grupos                     | .4             |
|    | Perfis                     | .5             |
|    | Configurações do Sistema   | .6             |
|    | Configurações de Data/Hora | 21             |
|    | Configurações de Rede      | 22             |
|    | Servidor de E-mail         | 23             |
|    | Licença                    | 24             |
|    | Manutenção do Sistema      | 25             |
| 3. | Menu Cadastros             | 26             |
|    | Agrupamentos               | 26             |
|    | Equipamentos               | 27             |
|    | Câmeras                    | 28             |
|    | Veículos Monitorados       | 31             |
|    | Trechos Monitorados        | 34             |
|    | Carga Perigosa             | 36             |
|    | Notificações               | 36             |
|    | Dispositivos               | 38             |
| 4. | Menu Relatórios            | 39             |
|    | Monitoramento de Veículos  | 39             |
|    | Correlações                | 40             |
|    | Capturas                   | 41             |
|    | Busca por Similaridade     | 43             |
|    | Tráfego                    | 45             |
|    | Tempo e Velocidade         | 45             |
|    | Origem e Destino           | 46             |
|    | Placas Alteradas           | 47             |
|    | Log do Sistema             | 47             |
| 5. | Busca por Placa4           | <del>1</del> 8 |

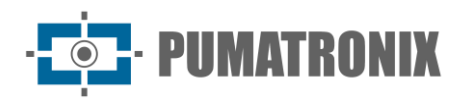

### 1. Interface Web do ITSCAMPRO

A tela inicial da interface web do ITSCAMPRO possui as funções sempre visíveis e disponíveis para acesso e exibe o Mosaico, quando configurado como página inicial do Usuário logado, com as últimas capturas realizadas pelos dispositivos cadastrados, que são apresentadas em formato de mosaico, configurado para o tamanho selecionado: 1x1, 2x2x, 3x3, 4x4, 5x5 ou 6x6.

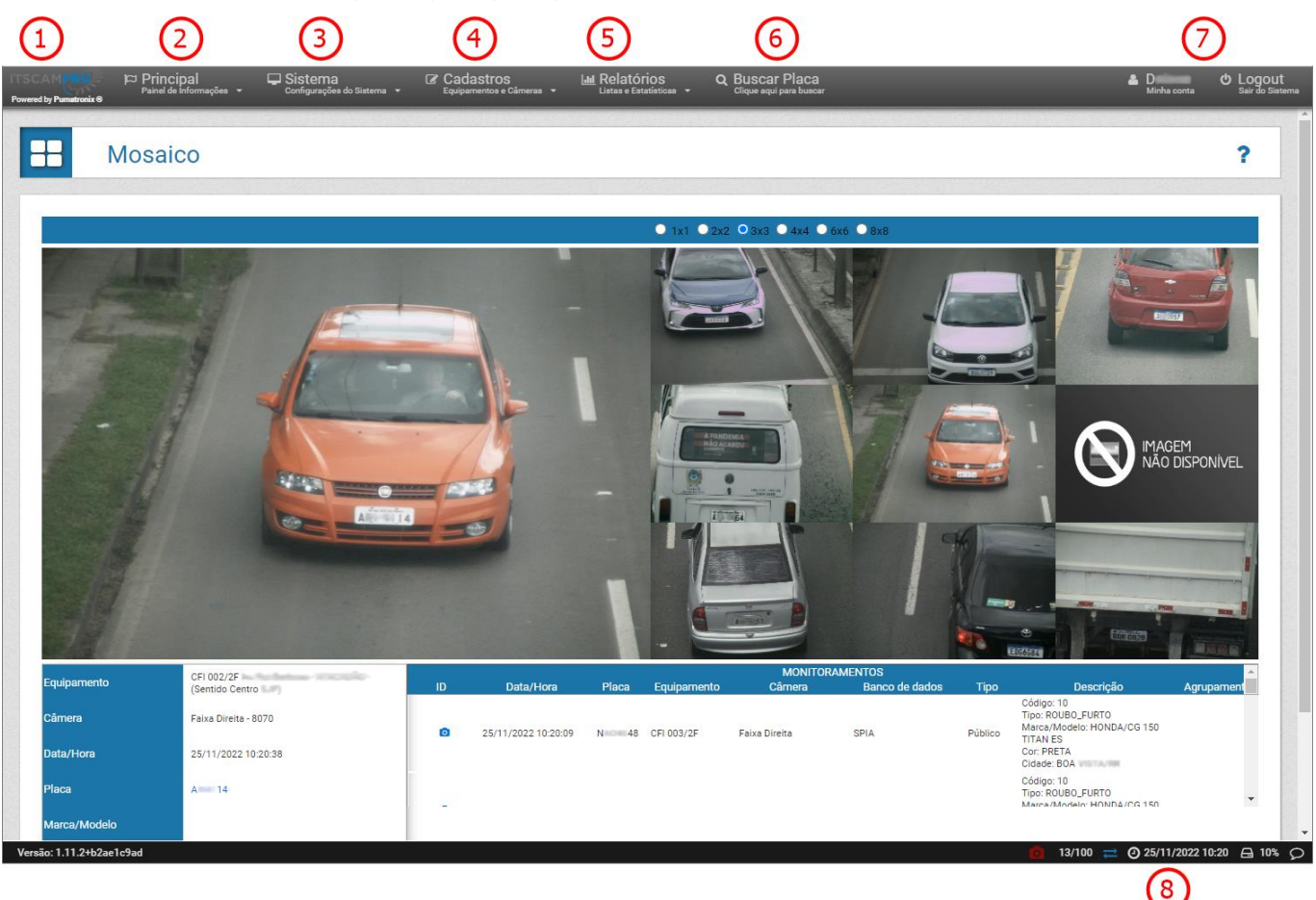

Figura 1 - Funcionalidades disponíveis na interface: 1) Acesso à página inicial, 2) Menu Principal, 3) Menu Sistema, 4) Menu Cadastros, 5) Menu Relatórios, 6) Função Buscar Placa, 7) Dados da Conta do usuário e Logout, 8) Barra de Status

## 2. Menu Sistema

#### Usuários

O ITSCAMPRO permite o controle do acesso a equipamentos de maneira independente por *Grupos* de usuários e também permite que seja disponibilizado níveis de acesso diferentes para cada usuário do sistema, é possível cadastrar um usuário com permissão total de acesso ao sistema (*Perfil Root*) e um usuário com acesso restrito à alguns relatórios e Monitoramento de veículos e trânsito (*Operador*).

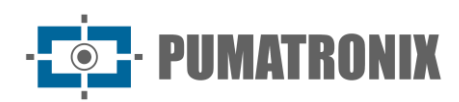

| 3         | 10 v Bearles     | le o total de l'Europeo, Apresentando (S | and 12)                             |                   |            | Anore Disease |
|-----------|------------------|------------------------------------------|-------------------------------------|-------------------|------------|---------------|
| Perfil    | Crupo            | (Name                                    | i mai                               | Login             | idome      | Ações         |
| -         | 1044             | Suffrage Destingment                     | Managerona (see (s                  | de adver          | Purtupate  | 12 x          |
| and date  | Smoot            | Marcon Weitlan Bases                     | marcine housing participants and be | rarea hora        | Pulugide   | 8 x           |
| lastinate | Parketon in 12P  | Fartania Batto                           | Second charms (high proportion      | Serverble Section | Potupile   | 17 x          |
| ini.      | 0000             | Real                                     | Nile Calumbury                      |                   | Partuguée  | 12 x          |
| har       |                  | Step Owler Se                            | dage desing preserves controls      | daga diwiwa       | Particular | 17 ×          |
| -         | 104              | Josho: Pranger                           | petring/sects comits                | Integral Interday | Ponquis    | α,            |
| han       | Pathetan in S.P. | Columnia (Indexa                         | etanis principago pago in           | mission artists   | Panagala   | G >           |
|           | 1000             | Febre Centerpi                           | Man Desmanute can be                | Man Lating to     | Debasts    | 12 x          |

Para adicionar um novo usuário, clique em *+Novo Usuário* e a tela apresenta os campos para preenchimento, separados em quatro abas:

| Campo            | Descrição                                                                                                    |  |  |  |  |
|------------------|----------------------------------------------------------------------------------------------------|--|--|--|--|
|                  | Novo Usuário      Geral Equipamentos Opções Permissões      Nome      E-mail      E-mail                             |  |  |  |  |
| Aba <i>Geral</i> | Login Login<br>Senha A Senha   [a 2][0 9][@#\$%] minimo 6<br>Perfil I Root V Página Inicial A Mosaico V<br>Grupo A V |  |  |  |  |
| Nome             | obrigatório criar um nome para identificação do usuário                                                              |  |  |  |  |
| E-mail           | cadastrar um e-mail do usuário para envio de dados do sistema                                                        |  |  |  |  |
| Login            | obrigatório inserir os dados para realizar o login                                                                   |  |  |  |  |
| Senha            | obrigatório inserir a senha de acesso para realizar o login                                                          |  |  |  |  |
| Perfil           | selecionar um perfil que contenha as permissões de acesso às telas desejadas                                         |  |  |  |  |
| Página Inicial   | selecionar qual será a página inicial exibida após o login                                                           |  |  |  |  |
| Grupo            | selecionar um <i>Grupo</i> que irá associar os equipamentos e a lista de monitoramento do grupo ao usuário           |  |  |  |  |

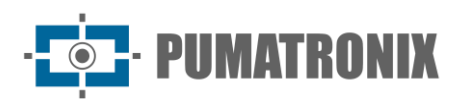

| Campo                       | Descrição                                                                                                    |  |  |  |
|-----------------------------|----------------------------------------------------------------------------------------------------|--|--|--|
|                             | Novo Usuário *                                                                                                    |  |  |  |
|                             | Geral Equipamentos Opções Permissões                                                                                                  |  |  |  |
|                             | Equipamentos Disponíveis Equipamentos do Usuário                                                                                      |  |  |  |
|                             | ♥ CFI 001/2F                                                                                                    |  |  |  |
| Aba                         | CFI 003/2F                                                                                                    |  |  |  |
| Equipamentos                | ♥ CFI 002/2F                                                                                                    |  |  |  |
|                             | CFI 004/4F     D MOBILE - Edwards (PEMI)T                                                                                             |  |  |  |
|                             | MODILE - LOUBIOU (DEMOTILI      Selecteory Today                                                                                      |  |  |  |
|                             | Selectoriar roods / Kemover roods                                                                                                    |  |  |  |
|                             | ✓                                                                                                    |  |  |  |
|                             |                                                                                                    |  |  |  |
| Equipamentos<br>Disponíveis | selecionar quais equipamentos o usuário terá acesso e arrastar para a coluna<br><i>Equipamentos do Usuário</i> para permitir o acesso |  |  |  |
| Equipamentos do<br>Usuário  | visualizar/remover os equipamentos que o usuário pode acessar                                                                         |  |  |  |
|                             | 🔺 Novo Usuário                                                                                                    |  |  |  |
|                             |                                                                                                    |  |  |  |
|                             | Geral Equiparmentos Opções Permissões                                                                                                 |  |  |  |
|                             | Idioma @ Português ~                                                                                                    |  |  |  |
|                             |                                                                                                    |  |  |  |
| Aba <i>Opções</i>           |                                                                                                    |  |  |  |
|                             |                                                                                                    |  |  |  |
|                             |                                                                                                    |  |  |  |
|                             |                                                                                                    |  |  |  |
|                             |                                                                                                    |  |  |  |
|                             | *                                                                                                    |  |  |  |
| Idioma                      | selecionar o idioma de exibição da interface para o usuário, entre os poss<br>Inglês ou Espanhol                                      |  |  |  |

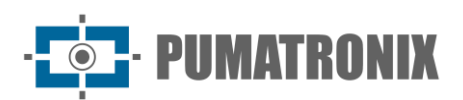

| Campo                     | Descrição                                                                                                    |  |  |  |  |
|---------------------------|----------------------------------------------------------------------------------------------------|--|--|--|--|
|                           | Novo Usuário      Geral Equipamentos Opções Permissões      Root      Editor de Placas      Clinativo      Editor de Placas      Clinativo      Dinativo      Clinativo      Clinativ |  |  |  |  |
| Aba <i>Permissões</i>     | Administrador de Grupo<br>Apagar Registros<br>Exportar Dados                                                                                                    |  |  |  |  |
| Root                      | o usuário com a permissão de <i>Root</i> é o administrador principal do sistema. Além de poder configurar os grupos e usuário, o Root tem permissão para fazer tarefas de administração do servidor                                                                                                    |  |  |  |  |
| Editor de Placas          | o usuário com essa permissão poderá alterar a informação da placa detectada nos registros                                                                                                    |  |  |  |  |
| Administrador de<br>Grupo | o usuário com permissão de <i>Administrador de Grupo</i> , pode fazer mudanças nas<br>configurações dos equipamentos e dispositivos de captura do grupo e pode gerenciar os<br>veículos monitorados                                                                                                    |  |  |  |  |
| Apagar Registros          | selecionar se o usuário tem permissão para apagar registros do sistema                                                                                                    |  |  |  |  |
| Exportar Dados            | selecionar se o usuário tem permissão para exportar dados de registros do sistema                                                                                                    |  |  |  |  |

#### Grupos

A configuração de Grupos de usuários tem o objetivo de restringir o acesso a equipamentos e à lista de veículos monitorados, ao associar usuários criados. Da mesma forma, permite restringir o acesso às capturas efetuadas somente pelos equipamentos que pertencem ao grupo associado ao usuário.

| Grupos            | 1                                     |                       |           |
|-------------------|---------------------------------------|-----------------------|-----------|
| Q                 | 10 Y Recebido o total de 3 orucos. At | presentando (1 até 3) | + Novo Gr |
|                   | Grupo                                 | Descrição             | Αςδι      |
| Comercial         |                                       | Comercial Pumatronix  | C .       |
| GERAL             |                                       |                       | C .       |
| Prefeitura de SJP |                                       | Prefetura de SJP      | 8         |
| « <               |                                       | 1                     | >         |

Para adicionar um novo usuário, clique em +Novo Grupo e a tela apresenta os campos para preenchimento:

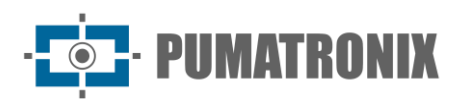

| Campo                         | Descrição                                                                                                    |                                                                                                    |            |                                |  |
|-------------------------------|----------------------------------------------------------------------------------------------------|----------------------------------------------------------------------------------------------------|------------|--------------------------------|--|
|                               | 2                                                                                                    | 嶜 Novo Grupo                                                                                                    |            | ×                              |  |
|                               | No<br>De<br>Ha                                                                                                    | Nome Nome de<br>Descrição Econoria<br>Habilitar alertas Denatran Ativo<br>Equipamentos Disponíveis                         |            | erupo<br>Equipamentos do Grupo |  |
|                               | 9<br>9<br>9<br>9<br>9<br>9<br>9<br>9<br>9<br>9<br>9<br>9<br>9<br>9<br>9<br>9<br>9<br>9<br>9                                                     | CFI 001/2F     CFI 002/2F     CFI 003/2F     CFI 003/2F     CFI 004/4F     MOBILE - Eduardo (DEMUT      Selecionar Todos > |            | < Remover Todos                |  |
| Nome                          | obrigatório criar um i                                                                                                    | brigatório criar um nome para identificação do grupo                                                                       |            |                                |  |
| Descrição                     | inserir descrição do grupo                                                                                                    |                                                                                                    |            |                                |  |
| Habilitar alertas<br>Denatran | selecionar se será Ativo ou Inativo os alertas Denatran para o grupo                                                                            |                                                                                                    |            |                                |  |
| Equipamentos<br>Disponíveis   | selecionar quais equipamentos são liberados para o acesso do grupo e arrastar para a coluna <i>Equipamentos do Grupo</i> para permitir o acesso |                                                                                                    |            |                                |  |
| Equipamentos do<br>Grupo      | visualizar/remover os                                                                                                    | s equipamentos                                                                                                    | que o grup | o pode acessar                 |  |

#### Perfis

A configuração de *Perfis* tem o objetivo de restringir o acesso às telas do Sistema ITSCAMPRO associando aos *Usuários* ou *Grupos.* Por padrão de fábrica, os usuários com perfil *Root* podem fazer buscas no Monitoramento de Veículos em grupos de usuários diferentes daquele ao qual ele está associado.

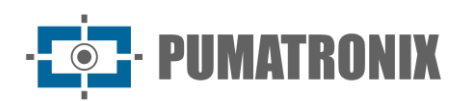

|                                                                                                    |                                                                                                    | + Novo | Por |
|----------------------------------------------------------------------------------------------------|----------------------------------------------------------------------------------------------------|--------|-----|
| 9,                                                                                                    | 10 v Recebsico o total de 5 perfis. Apresentando (1 até 5)                                                                                                    |        |     |
| Nome                                                                                                    | Telas                                                                                                    |        | 641 |
| drenstrador                                                                                                    | Mosanos, Paniel de Seguranos, Paniel de Tidmates, Mapo, Solten, Epugnamentos, Clamaras, Veisules Montorados, Teches Montorados, Montoramento de Veisules, Coméliptes, Capturas, Tráfeço, Tempr e Veisulado, Orgam e Destino, Placae<br>Aliveralas, Russier Placa                                                                                                    | 8      | ,   |
| and the second second sec | Centres                                                                                                    | 12     | ,   |
| -                                                                                                    | Mitmann, Paral de Bagarerys, Paral de Tolonits, Napa, Eslos, Valuatos Miristonalos, Ministraeraris de Valuatos, Corelaçãos, Capitaras, Tollago, Temps e Valuatada, Organ e Dastro, Basar Para                                                                                                    | 8      | ,   |
| and a                                                                                                    | Minwent, Pernel de Segurarge, Pernel de Tränsle, Mape, Scion, Veindre Montenacios, Minsteramente de Veindes, Convigiles, Capteres, Tabley, Temps & Veindeski, Organ & Destro, Baser Hace                                                                                                    | C2     | ;   |
| -                                                                                                    | Mosanis, Pariel de Segurarique, Pariel de Tolonte, Mapa, Ecles, Unatives, Dopes, Parlis, Configurações do Tolonte, Configurações de Reds, Earober de antal Liberça, Manderção de Estavitas<br>Vecular Montandas, Destor Mantendas, Montanemento Montales, Conteleções, Captaras, Talego, Tengo a Velocidade, Organ e Destavitora, Alexades, Log de Estavitas, Buscar Hues, Manderção de Estavitas, Duras estavitas, Alexades, Log de Estavitas, Buscar Hues, Manderção de Estavitas, Duras estavitas, Destavitas, Alexades, Log de Estavitas, Buscar Hues, Manderção de Estavitas, Duras estavitas, Pariel de Carlos, Pariel de Carlos, Pariel de C | œ      | ,   |
|                                                                                                    |                                                                                                    |        |     |

Para adicionar um novo usuário, clique em +Novo Perfil e a tela apresenta os campos para preenchimento:

| Campo             | Descrição                                                                                                    |   |  |  |  |
|-------------------|----------------------------------------------------------------------------------------------------|---|--|--|--|
|                   | 😁 Novo Perfil                                                                                                    | × |  |  |  |
|                   | Nome & Nome do perfil                                                                                                    |   |  |  |  |
|                   | Telas disponíveis Telas em uso                                                                                                    |   |  |  |  |
|                   | C Mosaico                                                                                                    |   |  |  |  |
|                   | 🖵 Painel de Segurança                                                                                                    |   |  |  |  |
|                   | 🖵 Painel de Trânsito                                                                                                    |   |  |  |  |
|                   | 🖵 Mapa                                                                                                    |   |  |  |  |
|                   | 🖵 Sobre                                                                                                    |   |  |  |  |
|                   | Selecionar Todos > < Remover Todos                                                                                                |   |  |  |  |
|                   | ~                                                                                                    |   |  |  |  |
|                   |                                                                                                    |   |  |  |  |
| Nome              | obrigatório criar um nome para identificação do perfil                                                                            |   |  |  |  |
| Telas Disponíveis | selecionar quais telas são permitidas para o acesso do perfil e arrastar para a coluna <i>Telas em uso</i> para permitir o acesso |   |  |  |  |
| Telas em Uso      | visualizar/remover as telas permitidas para o Perfil                                                                              |   |  |  |  |

### Configurações do Sistema

A operação e funcionamento do Sistema ITSCAMPRO em diversos ambientes e infraestrutura exigem que as *Configurações do Sistema* estejam corretamente aplicadas nos campos descritos:

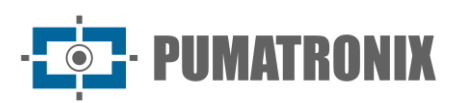

| Campo                       | Descrição                                                                          |                                                                                                    |  |   |  |
|-----------------------------|------------------------------------------------------------------------------------|----------------------------------------------------------------------------------------------------|--|---|--|
|                             | Configurações do Sistema                                                           |                                                                                                    |  | ? |  |
| Aba <i>Geral</i>            | Kill ben                                                                           | 65 Genil<br>Norse do biblione<br>Descripto de formera<br>citaria<br>Unitaria<br>Notaria conserver 2014<br>Terres descriptiogneres |  | 5 |  |
| Nome do sistema             | inserir o nome que será exibido na tela inicial de acesso e login ao sistema       |                                                                                                    |  |   |  |
| Descrição do<br>sistema     | inserir breve descrição a ser exibida na tela inicial de acesso e login ao sistema |                                                                                                    |  |   |  |
| Idioma                      | selecionar o idioma de exibição da interface                                       |                                                                                                    |  |   |  |
| Logo do sistema             | alterar a logotipo do sistema, inserindo a imagem a ser exibida na tela de login   |                                                                                                    |  |   |  |
| Incluir conversor<br>CSV    | selecionar se será Habilitado ou Desabilitado o conversor CSV                      |                                                                                                    |  |   |  |
| Termo de Uso<br>Obrigatório | selecionar se será Habilitado ou Desabilitado o Termo de Uso Obrigatório           |                                                                                                    |  |   |  |

| Campo                               | Descrição                                                                                                    |                                                                                                    |  |  |  |  |
|-------------------------------------|----------------------------------------------------------------------------------------------------|----------------------------------------------------------------------------------------------------|--|--|--|--|
|                                     | Configurações do Sistema                                                                                                    | ?                                                                                                    |  |  |  |  |
| Aba <i>Acesso</i><br><i>Externo</i> | Come       Acesso Externo         Private Externo do 1552A0PHO       Impositivo Mesos combr         Maga       Private do comunicação do Serviço         Private do comunicação do serviço       Impositivo Mesos         Servictores Externos       Impositivo Mesos         Instalate rTTPS       Impositivo Mesos         Instalate rTTPS       Impositivo Mesos         Instalate rT | (uestic: ")<br>(uestic: 2007)<br>(uestic: 2007)<br>(uestic: |  |  |  |  |
| IP/Host Externo do<br>ITSCAMPRO     | inserir o IP externo ou o endereço da internet em que o ITSCAMPRO ficará visível na<br>internet, uma vez que é possível que o sistema seja acessado de fora da intranet da<br>empresa. Essa configuração é muito importante para as atualizações automáticas de status                                                                                                    |                                                                                                    |  |  |  |  |
|                                     |                                                                                                    |                                                                                                    |  |  |  |  |

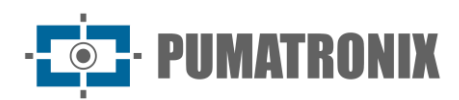

| Campo                                  | Descrição                                                                                                    |
|----------------------------------------|----------------------------------------------------------------------------------------------------|
| Porta de<br>Comunicação do<br>Serviço  | inserir porta de comunicação que o sistema deve usar para se comunicar com o serviço do ITSCAMPRO para monitoramento. No caso de um acesso externo é necessário incluir a rede de forward dessa porta para o IP do servidor |
| Porta de<br>Comunicação das<br>Câmeras | inserir porta pela qual os dispositivos de captura e os equipamentos como o WetecFF e o ITSCAMPRO Móvel vão enviar as capturas para o servidor do ITSCAMPRO                                                                 |
| Habilitar HTTPS                        | selecionar se será habilitado o uso do protocolo HTTPS na interface gráfica                                                                                                    |
| Certificado                            | clicar no campo para carregar o arquivo externo do certificado ou selecionar Usar padrão e o certificado                                                                                                    |

| Campo                                      | Descrição                                                                                                    |                                                                                                    |                                                                                    |                                          |                                                   |
|--------------------------------------------|----------------------------------------------------------------------------------------------------|----------------------------------------------------------------------------------------------------|------------------------------------------------------------------------------------|------------------------------------------|---------------------------------------------------|
| Aba <i>Mapa</i>                            | Configurações<br>Configurações<br>Const<br>Acesso Externo<br>PAspa<br>Caracemento de Imagens<br>Explicativo Movel<br>Explicativo Movel<br>Explic | e do Sistema<br>P Mapa<br>Chare do Serviço de Mapas do Google<br>Mastrar Lista Equipamentos<br>Habita Agrupamento de Equipamentos | Atasiyo photosomogia 29.5. Xonoteketa     Oreaditada     Oreaditada     Oreaditada | (jaddia Habiltado)<br>(jaddia Habiltado) | <b>؟</b><br>(podde: WratyOAZSTicLUSsurykyaMMMMMAA |
| Chave do Serviço de<br>Mapas do Google     | inserir Chave de a                                                                                                    | cesso aos serviços                                                                                                    | do <i>Google Maps</i>                                                              |                                          |                                                   |
| Mostrar Lista<br>Equipamentos              | selecionar se será <i>Habilitado</i> ou <i>Desabilitado</i> a lista de equipamentos na visualização do Mapa                                                                                                    |                                                                                                    |                                                                                    |                                          |                                                   |
| Habilita<br>Agrupamento de<br>Equipamentos | selecionar se será <i>Habilitado</i> ou <i>Desabilitado</i> a funcionalidade de agrupar os equipamentos próximos na visualização do Mapa                                                                                                    |                                                                                                    |                                                                                    |                                          |                                                   |

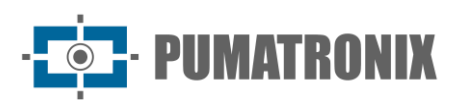

| Campo                                      |                                                                                                    |              | Descrição |                                                                                           |
|--------------------------------------------|----------------------------------------------------------------------------------------------------|--------------|-----------|-------------------------------------------------------------------------------------------|
| Aba<br><i>Armazenamento<br/>de Imagens</i> | Configurações<br>Configurações<br>Configurações<br>Acesso Externo<br>Maço<br>Acesso Externo<br>Acesso Externos<br>Adricativo Mibrel<br>Mi Servidores Externos<br>A COR                                                                                               | e do Sistema | ns        | 2<br>Limitedo pelo Armacenamento Liver (paddor 1<br>۱۹۹۹ (paddor 10%)<br>۱۹۹۹ (paddor 5%) |
| Armazenamento das<br>Imagens               | definir o tempo que as imagens vão permanecer no ITSCAMPRO, que permite manter o<br>armazenamento de 3 meses até 2 anos ou <i>Limitado pelo Armazenamento Livre</i> , que<br>remove as imagens armazenadas considerando a configuração em <i>Armazenamento Livre</i> |              |           |                                                                                           |
| Armazenamento<br>Livre                     | definir o mínimo de espaço livre do HD que deve ser mantido no sistema, que pode ser de 5% a 50%                                                                                                    |              |           |                                                                                           |
| Margem de Limpeza                          | configurar qual a margem (de 1% a 10%) que deve ser mantida a cada operação de<br>limpeza de HD, com o objetivo de evitar que o sistema faça limpeza a cada nova imagem<br>ao atingir o limite mínimo do HD                                                          |              |           |                                                                                           |

| Campo                                 |                                                                                                    |               | Descrição                                      |          |
|---------------------------------------|----------------------------------------------------------------------------------------------------|---------------|------------------------------------------------|----------|
| Aba <i>Aplicativo</i><br><i>Móvel</i> | Configurações do S<br>Coral<br>Acreso Eterno<br>Mapa<br>Biorracemento de Imagens<br>Digitativo Mivel<br>Biorradores Datemos<br>Vil BOAP<br>Acreso Eternos | Cistema       | (paddo: Desabilitado)<br>(paddo: Desabilitado) | <b>?</b> |
|                                       | O acesso ao ITSCAM                                                                                                    | 1PRO pode ser | feito utilizando aplicativo Android.           |          |
| Habilita Aplicativo<br>Móvel          | selecionar se será Habilitado ou Desabilitado a integração com o aplicativo móvel                                                                         |               |                                                |          |
| Porta Aplicativo<br>Móvel             | configurar a porta que será utilizada para a comunicação com o aplicativo móvel                                                                           |               |                                                |          |

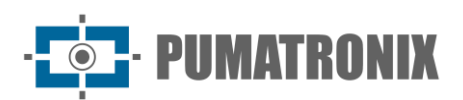

| Campo                                                                           | Descrição                                                                                                    |                                                                                                    |  |  |
|---------------------------------------------------------------------------------|----------------------------------------------------------------------------------------------------|----------------------------------------------------------------------------------------------------|--|--|
| Aba <i>Servidores</i><br><i>Externos &gt; Envio</i><br><i>para Servidor FTP</i> | Envio para Servidor FTP         Habilita Envio Servidor FTP         Usar FTPS         UP/Host Servidor FTP         Porta de Comunicação do FTP         Usuário de login do FTP         Senha de login do FTP         Formato Nome do Arquivo         Formato do Arquivo                                                                                                    | abilitado Desabilitado<br>abilitado Desabilitado<br>onfigurar com o hostname ou IP do Servid;<br>1<br>suário de login para o Servidor FTP ·<br>ormato do nome do arquivo para o Servidor<br>TP |  |  |
| Habilita Envio<br>Servidor FTP                                                  | selecionar se será Habilitado ou Desabilita                                                                                                    | <i>do</i> o envio para servidor FTP                                                                                                    |  |  |
| Usar FTPS                                                                       | selecionar se será <i>Habilitado</i> ou <i>Desabilita</i><br>ITSCAMPRO irá utilizar o FTPS ao invés do                                                                                                    | <i>do</i> o uso do FTPS. Quando habilitado o<br>FTP sem segurança                                                                                                    |  |  |
| IP/Host Servidor<br>FTP                                                         | configurar o endereço de IP ou HostName                                                                                                    | do servidor que deve ser feito o envio                                                                                                    |  |  |
| Porta de<br>Comunicação do<br>FTP                                               | inserir a porta que deve ser utilizada na co                                                                                                    | omunicação com o servidor FTP                                                                                                    |  |  |
| Usuário de login do<br>FTP                                                      | inserir usuário para login no servidor de F                                                                                                    | inserir usuário para login no servidor de FTP                                                                                                    |  |  |
| Senha de login do<br>FTP                                                        | inserir senha para login no servidor de FTP                                                                                                    |                                                                                                    |  |  |
| Formato Nome do<br>Arquivo                                                      | <ul> <li>personalizar o formato que os arquivos serão salvos no servidor de FTP.</li> <li><i>cameraname:</i> A tag permite utilizar o nome da câmera no arquivo</li> <li><i>cameratype:</i> A tag permite utilizar o tipo da câmera no caminho do arquivo, diferenciando quando é uma câmera dianteira ('D') de uma câmera traseira ('T')</li> <li><i>captureid:</i> A tag é trocado pelo identificador da captura. Esse inteiro pode ser formatado também (pe. %010d - utilizar 10 dígitos colocando 0 para completar)</li> <li><i>datetime:</i> A tag pode ser utilizado sempre que for necessário incluir a data/hora no nome do arquivo. Esse aceita os campos padrões de formatação de data/hora (yyyy - ano   MM - mês   dd - dia   HH - hora   mm - minutos   ss - segundos)</li> <li><i>equipment:</i> A tag é trocado por um identificador do equipamento no caminho do arquivo que está sendo salvo no servidor de FTP</li> <li><i>imageid:</i> A tag é trocado por um identificador único da imagem</li> <li><i>plate:</i> A tag permite ao usuário colocar a probabilidade global da placa no nome do arquivo do FTP</li> </ul> |                                                                                                    |  |  |
| Formato do Arquivo                                                              | <ul> <li>selecionar o formato do arquivo entre os formatos disponíveis:</li> <li>JPEG: Formato padrão de imagem do sistema</li> <li>PNG: Formato vetorial, porém com compressão de dados</li> <li>WEBP: Formato vetorial desenvolvido pelo Google com 26% mais compressão do que o PNG e 34% mais compressão do que o JPEG</li> <li>A configuração do formato do arquivo do FTP permite que o usuário possa customizar o envio de maneira bem flexível, criando árvores de diretório.</li> <li>Exemplo de configuração e de formato de arquivo gerado:</li> </ul>                                                                                                    |                                                                                                    |  |  |

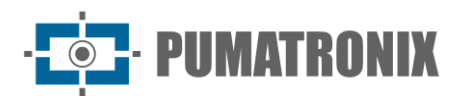

| Campo                                                                                                    | Descrição                                                                                                    |  |
|----------------------------------------------------------------------------------------------------|----------------------------------------------------------------------------------------------------|--|
|                                                                                                    | <pre><datetime>yyyy</datetime>/ <datetime>MM</datetime> /<datetime>dd</datetime>/ <datetime>HHmmss</datetime> _<captureid>%10d</captureid>_ <plate>%s</plate>_ <imageid>%d</imageid>.jpg datetime: 20/05/2021 20:00:00 captureid: 1 plate: ABC1B34 expo: 1 2021/05/20/ 200000_00000001_ABC1B34_1.jpg</pre>                                                                                                    |  |
| Aba <i>Servidores</i><br><i>Externos &gt;</i><br><i>Encaminhamento</i><br><i>de registros para</i><br><i>outro ITSCAMPRO</i> | <ul> <li>Encaminhamento de registros para outro ITSCAMPRO</li> <li>Habilita Encaminhamento de Registros</li> <li>IP/Host do outro servidor ITSCAMPRO</li> <li>IP2.168.0.25</li> <li>Porta de comunicação do outro servidor<br/>ITSCAMPRO</li> <li>Usar protocolo legado</li> <li>Image: Para outro ITSCAMPRO</li> <li>Image: Para outro ITSCAMPRO</li></ul> |  |
| Habilita<br>Encaminhamento de<br>Registros                                                                                   | selecionar se será <i>Habilitado</i> ou <i>Desabilitado</i> o encaminhamento de registros de captura para outro servidor ITSCAMPRO                                                                                                    |  |
| IP/Host do outro<br>servidor<br>ITSCAMPRO                                                                                    | configurar IP ou HostName para acessar o outro servidor ITSCAMPRO                                                                                                    |  |
| Porta de<br>comunicação do<br>outro servidor<br>ITSCAMPRO                                                                    | inserir a porta de comunicação entre o ITSCAMPRO e o outro servidor ITSCAMPRO                                                                                                    |  |
| Usar protocolo<br>legado                                                                                                    | selecionar se será <i>Habilitado</i> ou <i>Desabilitado</i> o uso do protocolo legado no encaminhamento dos registros                                                                                                    |  |
| Aba <i>Servidores</i><br><i>Externos &gt; Lince</i>                                                                          | Integração com Lince   Ambiente   Identificador do cliente   Código de autenticação   Código de autenticação   Timeout da Conexão   Timeout da Resposta                                                                                                    |  |
| Integração com<br>Lince                                                                                                    | selecionar se será Habilitado ou Desabilitado a integração com o servidor Lince                                                                                                    |  |
| Ambiente                                                                                                    | selecionar o tipo de ambiente do servidor                                                                                                    |  |
| Identificador do<br>cliente                                                                                                  | inserir o identificador do cliente                                                                                                    |  |
| <i>Código de<br/>autenticação</i>                                                                                            | inserir o código de autenticação do servidor                                                                                                    |  |

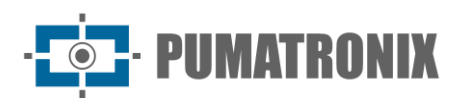

| Campo                                           | Descrição                                                                                                    |                                                                                                    |  |
|-------------------------------------------------|----------------------------------------------------------------------------------------------------|----------------------------------------------------------------------------------------------------|--|
| Timeout da Conexão                              | definir o tempo máximo que será aguardado para a aceitação de uma conexão no servidor                                                                                                    |                                                                                                    |  |
| Timeout da<br>Resposta                          | definir o tempo máximo que será aguardado para o recebimento de resposta do servidor                                                                                                    |                                                                                                    |  |
|                                                 | 🗟 Servidores Externos - WebServic                                                                                                    | e Rest                                                                                                    |  |
| Aba Servidores<br>Externos ><br>WebService Rest | Integração com WebService Rest<br>URL WebService<br>Número de Tentativas<br>Timeout de Conexão<br>Timeout de Leitura<br>Tipo do WebService<br>Valor do cabeçalho da autorização<br>Filtrar por classe de veículo<br>Nome do Campo de ID<br>Nome do Campo Data/Hora<br>Formato da Data/Hora<br>Formato da Data/Hora<br>Nome do Campo Placa<br>Posição da Placa<br>Descarta Registro sem Placa<br>Nome do Campo ID da Câmera<br>Nome do Campo ID da Câmera<br>Nome do Campo ID do Equipamento<br>Nome do Campo Longitude<br>Nome do Campo Longitude<br>Nome do campo Classe do Veículo<br>Além do acesso por aplicativo, as inf<br>encaminhadas para um servidor FTP<br>Service Rest ou outros servidores ex | Pesabilitado         O         O <tr< td=""></tr<> |  |
| Integração com<br>WebService Rest               | selecionar se será Habilitado ou Desabilitado o envio para um WebService Rest                                                                                                    |                                                                                                    |  |
| URL WebService                                  | configurar URL do WebService                                                                                                    |                                                                                                    |  |
| Número de<br>Tentativas                         | definir o número de tentativas de envio de um registro                                                                                                    |                                                                                                    |  |
| Timeout de Conexão                              | definir o tempo máximo que o servidor vai aguardar por um retorno de conexão                                                                                                    |                                                                                                    |  |
| Timeout de Leitura                              | definir o tempo máximo que o servidor vai aguardar por um retorno das informações<br>enviadas                                                                                                    |                                                                                                    |  |
| Tipo do WebService                              | selecionar o tipo dos dados que serã<br>do tipo JSON ou Multipart                                                                                                    | o enviados e recebidos no WebService que pode ser                                                                                                    |  |
| Valor do cabeçalho<br>da autorização            | definir a informação que será enviada no campo 'Authorization' na requisição REST                                                                                                    |                                                                                                    |  |

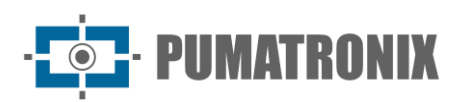

| Campo                                                                                             | Descrição                                                                                                    |  |
|---------------------------------------------------------------------------------------------------|----------------------------------------------------------------------------------------------------|--|
| Filtrar por classe de<br>veículo                                                                  | selecionar quais classes de veículos serão encaminhadas para o WebService Rest que permite as opções: <i>Todas, Não identificado, Carro, Moto, Caminhão</i> ou <i>Ônibus</i>                                                                                                    |  |
| <i>Nome do Campo de<br/>ID</i>                                                                    | definir o nome do campo de identificação do registro no envio para o <i>WebService.</i> Se o campo for deixado em branco esse campo não será adicionado no envio                                                                                                    |  |
| <i>Nome do Campo<br/>Data/Hora</i>                                                                | customizar o nome do campo data/hora no envio para o <i>WebService.</i> Se o campo for deixado em branco esse campo não será adicionado do envio                                                                                                    |  |
| Formato da<br>Data/Hora                                                                           | customizar o formato que será enviado a Data/Hora                                                                                                    |  |
| <i>Nome do Campo<br/>Placa</i>                                                                    | customizar o nome do campo placa no envio para o <i>WebService</i> . Se o campo for deixado em branco esse campo não será adicionado do envio                                                                                                    |  |
| Posição da Placa                                                                                  | inserir coordenadas da posição onde foi identificada a placa (x0,y0;x1,y1;x2,y2;x3,y3)                                                                                                    |  |
| Descarta Registro<br>sem Placa                                                                    | selecionar se será <i>Habilitado</i> ou <i>Desabilitado</i> o descarte dos registros sem placa. Quando habilitado, os registros sem placa não serão enviados para o WebService                                                                                                    |  |
| <i>Nome do Campo ID<br/>da Câmera</i>                                                             | customizar o nome do campo identificador do dispositivo de captura/faixa. Se o campo for deixado em branco esse campo não será adicionado no envio                                                                                                    |  |
| <i>Nome do Campo ID<br/>do Equipamento</i>                                                        | customizar o nome do campo identificador do equipamento. Se o campo for deixado em branco esse campo não será adicionado no envio                                                                                                    |  |
| <i>Nome do Campo<br/>Latitude</i>                                                                 | customizar o nome do campo latitude. Se o campo for deixado em branco esse campo não será adicionado ao envio                                                                                                    |  |
| <i>Nome do Campo<br/>Longitude</i>                                                                | customizar o nome do campo longitude. Se o campo for deixado em branco esse campo não será adicionado ao envio                                                                                                    |  |
| Nome do Campo<br>Imagem                                                                           | customizar o nome do campo imagem. Se o campo for deixado em branco esse campo não será adicionado ao envio                                                                                                    |  |
| Nome do campo<br>Classe do Veículo                                                                | personalizar o campo <i>Nome da Classe do Veículo</i> ao enviar para o <i>WebService</i> . Se deixado em branco, não será adicionado ao envio                                                                                                    |  |
|                                                                                                   | ■ Envio para Serviço Web da PM-PR                                                                                                    |  |
| Aba <i>Servidores</i><br><i>Externos &gt; Envio</i><br><i>para Serviço Web</i><br><i>da PM-PR</i> | Integração com PM-PR<br>URL do Serviço Web<br>Número de Tentativas<br>Timeout da Conexão<br>Timeout da Leitura<br>Grau de Fidelidade Mínimo<br>Grau de Fidelidade Máximo<br>Precisa que a faixa esteja configurada, a identificação da faixa é<br>configurada no campo Identificado Externo do dispositivo de captura. Além do identificador<br>da faixa, a localização e uma placa válida são requisitos para os registros que são enviados<br>para a PM-PR |  |
| Integração com PM-<br>PR                                                                          | selecionar se será Habilitado ou Desabilitado a integração com a PM-PR                                                                                                    |  |

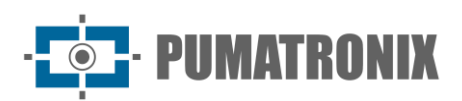

| Campo                                                                                                    | Descrição                                                                                                    |  |  |
|----------------------------------------------------------------------------------------------------|----------------------------------------------------------------------------------------------------|--|--|
| URL do Serviço Web                                                                                                | configurar a URL que será utilizada para acessar o WebService da PM-PR                                                                                                    |  |  |
| Número de<br>Tentativas                                                                                           | definir o número máximo de tentativas para envio de um registro para o servidor da PM-PR                                                                                                    |  |  |
| Timeout da Conexão                                                                                                | definir o tempo máximo que será aguardado para a aceitação de uma conexão no servidor,<br>entre 0 a 60.000 milissegundos                                                                                                    |  |  |
| Timeout da Leitura                                                                                                | definir o tempo máximo que será aguardado para o recebimento de resposta do servidor,<br>entre 0 a 60.000 milissegundos                                                                                                    |  |  |
| Grau de Fidelidade<br>Mínimo                                                                                      | definir a probabilidade mínima (entre 0% a 100%) da certeza da placa para que o<br>ITSCAMPRO entenda que a placa é válida e mandar a imagem para a validação. Caso a<br>probabilidade for menor não será enviada a imagem no registro                                                                                                    |  |  |
| Grau de Fidelidade<br>Máximo                                                                                      | definir a probabilidade máxima (entre 0% a 100%) da certeza da placa para que o<br>ITSCAMPRO entenda que a placa é válida e mandar a imagem para a validação. Caso a<br>probabilidade for maior não será enviada a imagem no registro                                                                                                    |  |  |
| Aba <i>Servidores</i><br><i>Externos &gt;</i><br><i>Integração com o</i><br><i>Sistema SPIA</i><br>( <i>PRF</i> ) | Integração com o Sistema SPIA          URL       Integração com o Sistema SPIA         URL       Integração com o Sistema SPIA         Chave de acesso       Image: Chave de acesso         Nome empresa       Image: PUMATRONIX         Token de acesso       Image: PUMATRONIX         Tentativas       Image: PUMATRONIX         Timeout Conexão       Image: PUMATRONIX         Timeout Leitura       Image: PUMATRONIX         O sistema ITSCAMPRO permite a integração com o sistema de inteligência da PRF         chamado de SPIA. O WebService do SPIA-PRF precisa que a faixa esteja configurada, a identificação da faixa é configurada no campo Identificado Externo do dispositivo de captura. Além do identificador da faixa, a localização é um dos requisitos para os registros |  |  |
|                                                                                                    | que são enviados para o SPIA-PRF.                                                                                                    |  |  |
| URL                                                                                                    | inserir a URL que será utilizada para acessar o WebService do SPIA-PRF                                                                                                    |  |  |
| Chave de acesso                                                                                                   | inserir a chave de acesso para que o servidor da PRF aceite os registros do sistema                                                                                                    |  |  |
| Nome empresa                                                                                                    | configurar o nome da empresa que está cadastrada como responsável pelo sistema que está enviando os registros para o SPIA                                                                                                    |  |  |
| Token de acesso                                                                                                   | inserir <i>Token de acesso</i> para acessar o WebService do SPIA-PRF (???systemconfig.help.spiaintegration.accesstoken???)                                                                                                    |  |  |
| Tentativas                                                                                                    | definir o número máximo de tentativas para envio de um registro para o servidor do SPIA-<br>PRF que pode ser de 1 a 5 vezes                                                                                                    |  |  |
| Timeout Conexão                                                                                                   | definir o tempo máximo que será aguardado para a aceitação de uma conexão no servidor, entre 0 a 60.000 milissegundos                                                                                                    |  |  |
| Timeout Leitura                                                                                                   | definir o tempo máximo que será aguardado para o recebimento de resposta do servidor, entre 0 a 60.000 milissegundos                                                                                                    |  |  |

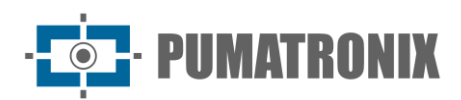

| Campo                                                                       | Descrição                                                                                                    |  |  |
|-----------------------------------------------------------------------------|----------------------------------------------------------------------------------------------------|--|--|
| Aba <i>Servidores<br/>Externos &gt;</i><br>Integração com<br>API CarBigData | Integração com API CarBigData Habilita/Desabilita Integração URL da API Máx. Número de Tentativas Máx. Tempo de Conexão Máx. Tempo de Resposta Chave de Segurança DCP5ZCHVLdeiWZ49pngnbDWOgYayvkCc |  |  |
| Habilita/Desabilita<br>Integração                                           | selecionar se será Habilitado ou Desabilitado a integração com API CarBigData                                                                                                    |  |  |
| URL da API                                                                  | inserir a URL que será utilizada para acessar o API CarBigData                                                                                                    |  |  |
| Máx. Número de<br>Tentativas                                                | definir o número máximo de tentativas para envio de um registro ao servidor                                                                                                    |  |  |
| Máx. Tempo de<br>Conexão                                                    | definir o tempo máximo que será aguardado para a aceitação de uma conexão no servidor                                                                                                    |  |  |
| Máx. Tempo de<br>Resposta                                                   | definir o tempo máximo que será aguardado para o recebimento de resposta do servidor                                                                                                    |  |  |
| Chave de Segurança                                                          | inserir chave de segurança do servidor                                                                                                    |  |  |

| Campo                     | Descrição                                                                                                    |   |  |
|---------------------------|----------------------------------------------------------------------------------------------------|---|--|
| Aba <i>SO</i> AP          | Configurações do Sistema     Configurações do Sistema     Configuração     Configuração <th>?</th> | ? |  |
| Habilitar SOAP            | selecionar se será Habilitado ou Desabilitado o uso da interface SOAP no ITSCAMPRO                                                                                                    |   |  |
| Habilitar<br>Autenticação | selecionar se será <i>Habilitado</i> ou <i>Desabilitado</i> a autenticação do WebService SOAP no ITSCAMPRO                                                                                                    |   |  |
| Porta do Serviço<br>SOAP  | configurar em qual porta do ITSCAMPRO será habilitado o WebService SOAP                                                                                                    |   |  |
| Usuário do SOAP           | definir nome de usuário para autenticação SOAP no ITSCAMPRO                                                                                                    |   |  |
| Senha do SOAP             | definir senha para autenticação SOAP no ITSCAMPRO                                                                                                    |   |  |

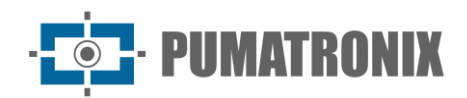

| Campo                                                 | Descrição                                                                                                    |
|-------------------------------------------------------|----------------------------------------------------------------------------------------------------|
|                                                       | Configurações do Sistema ?                                                                                                    |
| Aba <i>DENATRAN</i>                                   | <complex-block></complex-block>                                                                                                    |
| <i>Habilita recebimento<br/>de dados<br/>DENATRAN</i> | selecionar se será <i>Habilitado</i> ou <i>Desabilitado</i> o recebimento de dados RENAVAM por um servidor FTP                                      |
| Usar FTPS                                             | selecionar se será <i>Habilitado</i> ou <i>Desabilitado</i> o FTPS. Quando habilitado o ITSCAMPRO irá utilizar o FTPS ao invés do FTP sem segurança |
| Modo do FTP                                           | selecionar se o modo do FTP será Ativo ou Passivo                                                                                                   |
| IP/Host servidor FTP                                  | configurar o endereço de IP ou HostName do servidor que deve ser feito o envio                                                                      |
| Porta de<br>Comunicação do<br>servidor FTP            | inserir a porta que deve ser utilizada na comunicação com o servidor FTP                                                                            |

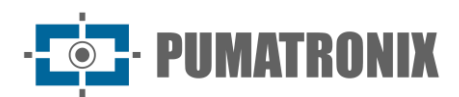

| Campo                                            | Descrição                                                                                |                                                                                                    |  |  |
|--------------------------------------------------|------------------------------------------------------------------------------------------|----------------------------------------------------------------------------------------------------|--|--|
| Usuário de login do<br>FTP                       | inserir usuário para login no servidor de FTP                                            |                                                                                                    |  |  |
| Senha de login do<br>FTP                         | inserir senha para login no servidor de FT                                               | Р                                                                                                    |  |  |
|                                                  | RENAVAM                                                                                  |                                                                                                    |  |  |
|                                                  | Diretório de arquivos Renavam                                                            | Diretório de arquivos Renavam                                                                                                    |  |  |
|                                                  | Periodicidade                                                                            | ⑦ Mensal ~                                                                                                    |  |  |
| RENAVAM                                          | Dia                                                                                      | © ~                                                                                                    |  |  |
|                                                  | Hora                                                                                     | © ~                                                                                                    |  |  |
|                                                  | Minuto                                                                                   | ·                                                                                                    |  |  |
| Diretório de<br>arquivos Renavam                 | inserir o nome que será exibido no <i>Diretó</i>                                         | írio de arquivos Renavam                                                                                                    |  |  |
| Periodicidade                                    | selecionar a periodicidade entre as opçõe                                                | s <i>Mensal, Diário</i> e <i>Horário</i>                                                                                                    |  |  |
| Dia                                              | selecionar o dia                                                                         |                                                                                                    |  |  |
| Hora                                             | selecionar a hora                                                                        | selecionar a hora                                                                                                    |  |  |
| Minuto                                           | selecionar o minuto                                                                      |                                                                                                    |  |  |
| Aba <i>DENATRAN &gt;</i><br><i>RESTRIÇÕES</i>    | RESTRIÇÕES<br>Diretório de arquivos restrições<br>Periodicidade<br>Dia<br>Hora<br>Minuto | <ul> <li>Diretório de arquivos restrições</li> <li>Mensal </li> <li></li> <li></li> <l< th=""></l<></ul> |  |  |
| Diretório de<br>arquivos restrições              | inserir o nome que será exibido no Diretó                                                | rio de arquivos restrições                                                                                                    |  |  |
| Periodicidade                                    | selecionar a periodicidade entre as opções Mensal, Diário e Horário                      |                                                                                                    |  |  |
| Dia                                              | selecionar o dia                                                                         |                                                                                                    |  |  |
| Hora                                             | selecionar a hora                                                                        |                                                                                                    |  |  |
| Minuto                                           | selecionar o minuto                                                                      |                                                                                                    |  |  |
|                                                  | Furto e Roubo                                                                            |                                                                                                    |  |  |
|                                                  | Enviar email 🛛 Habilitado 🗆 Desabilitado                                                 |                                                                                                    |  |  |
| Aba <i>DENATRAN &gt;</i><br><i>Furto e Roubo</i> | Gerar alerta                                                                             | ✓ Habilitado                                                                                                    |  |  |
|                                                  | Exibir popup                                                                             | Habilitado                                                                                                    |  |  |

### Manual de Integração

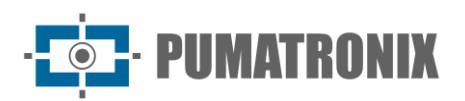

| Campo                                                             | Descrição                                                                                                    |  |  |
|-------------------------------------------------------------------|----------------------------------------------------------------------------------------------------|--|--|
| Enviar email                                                      | selecionar se será <i>Habilitado</i> ou <i>Desabilitado</i> o envio por e-mail dos monitoramentos com informações de <i>Furto e Roubo</i>                               |  |  |
| Gerar alerta                                                      | selecionar se será <i>Habilitado</i> ou <i>Desabilitado</i> a geração de alerta dos monitoramentos com informações de <i>Furto e Roubo</i>                              |  |  |
| Exibir popup                                                      | selecionar se será <i>Habilitado</i> ou <i>Desabilitado</i> a exibição de popup dos monitoramentos com informações de <i>Furto e Roubo</i>                              |  |  |
|                                                                   | Documentação                                                                                                    |  |  |
|                                                                   | Enviar email 🖸 Habilitado 🗆 Desabilitado                                                                                                    |  |  |
| Aba <i>DENATRAN &gt;</i><br><i>Documentação</i>                   | Gerar alerta                                                                                                    |  |  |
| -                                                                 | Exibir popup I Habilitado                                                                                                    |  |  |
| Enviar email                                                      | selecionar se será <i>Habilitado</i> ou <i>Desabilitado</i> o envio por e-mail dos monitoramentos com informações de <i>Documentação</i>                                |  |  |
| Gerar alerta                                                      | selecionar se será <i>Habilitado</i> ou <i>Desabilitado</i> a geração de alerta dos monitoramentos com informações de <i>Documentação</i>                               |  |  |
| Exibir popup                                                      | selecionar se será <i>Habilitado</i> ou <i>Desabilitado</i> a exibição de popup dos monitoramentos com informações de <i>Documentação</i>                               |  |  |
|                                                                   | Busca e Apreensão                                                                                                    |  |  |
| Aba <i>DENATRAN</i> >                                             | Enviar email 🛛 Habilitado 🗆 Desabilitado                                                                                                    |  |  |
| Busca e<br>Apreensão                                              | Gerar alerta 🛛 Habilitado 🗆 Desabilitado                                                                                                    |  |  |
|                                                                   | Exibir popup 🖸 Habilitado                                                                                                    |  |  |
| Enviar email                                                      | selecionar se será <i>Habilitado</i> ou <i>Desabilitado</i> o envio por e-mail dos monitoramentos com informações de <i>Busca e Apreensão</i>                           |  |  |
| Gerar alerta                                                      | selecionar se será <i>Habilitado</i> ou <i>Desabilitado</i> a geração de alerta dos monitoramentos com informações de <i>Busca e Apreensão</i>                          |  |  |
| Exibir popup                                                      | selecionar se será <i>Habilitado</i> ou <i>Desabilitado</i> a exibição de popup dos monitoramentos com informações de <i>Busca e Apreensão</i>                          |  |  |
|                                                                   | DADOS DE REFERÊNCIAS                                                                                                    |  |  |
|                                                                   | Tipo de dados para importar:                                                                                                    |  |  |
| Aba <i>DENATRAN &gt;</i><br><i>DADOS DE</i><br><i>REFERÊNCIAS</i> | Nota: antes de arrastar ou selecionar um arquivo, verifique acima o tipo de dados a importar. Arraste um arquivo com dados de referência para esta área ouselecione um. |  |  |
|                                                                   |                                                                                                    |  |  |

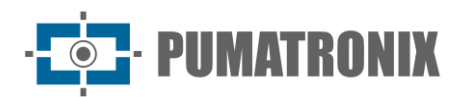

| Campo                          | Descrição                                                                                                    |
|--------------------------------|----------------------------------------------------------------------------------------------------|
| Tipo de dados para<br>importar | selecionar o tipo de dados para importar entre as opções: <i>Marcas de veículos, Categorias de veículos, Cores de veículos, Espécies de veículos</i> ou <i>Tipos de veículos</i> |

| Campo                                     | Descrição                                                                                                    |        |
|-------------------------------------------|----------------------------------------------------------------------------------------------------|--------|
| Aba <i>OCR</i>                            | <section-header>  Software     Software    <td< th=""><th>с<br/>С</th></td<></section-header> | с<br>С |
| <i>Quantidade de<br/>Processos de OCR</i> | selecionar <i>Quantidade de Processos de OCR</i> , de 0 a 40                                                                                                    |        |
| Tamanho da Fila de<br>OCR                 | selecionar <i>Tamanho da Fila de OCR</i> , de 0 a 500                                                                                                    |        |
| Tipo de Veículo                           | selecionar Tipo de Veículo entre as opções Outros, Motos ou Motos/Outros                                                                                                    |        |
| Modo do OCR                               | selecionar <i>Modo do OCR</i> entre as opções <i>Desabilitado, Rápido, Normal, Lento</i> ou <i>Muito Lento</i>                                                                                                    |        |
| Timeout OCR                               | selecionar <i>Timeout OCR</i> , de 0 a 4000                                                                                                    |        |
| País                                      | selecionar o país entre as opções: Argentina, Brasil/Mercosul, Chile, México, Paraguai,<br>Uruguai, União Européia, França ou Holanda                                                                                                    |        |
| Número de Pistas                          | selecionar <i>Número de Pistas</i> , de 1 a 8                                                                                                    |        |
| Largura Mínima do<br>Caractere            | selecionar <i>Largura Mínima do Caractere,</i> de 1 a 100                                                                                                    |        |
| Largura Média do<br>Caractere             | selecionar <i>Largura Média do Caractere</i> , de 1 a 100                                                                                                    |        |
| Largura Máxima do<br>Caractere            | selecionar Largura Máxima do Caractere, de 1 a 100                                                                                                    |        |

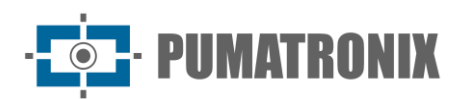

| Campo                                       | Descrição                                                    |
|---------------------------------------------|--------------------------------------------------------------|
| Altura Mínima do<br>Caractere               | selecionar Altura Mínima do Caractere, de 1 a 100            |
| Altura Média do<br>Caractere                | selecionar Altura Média do Caractere, de 1 a 100             |
| Altura Máxima do<br>Caractere               | selecionar Altura Máxima do Caractere, de 1 a 100            |
| Ângulo Médio de<br>Rotação da Placa         | selecionar Ângulo Médio de Rotação da Placa, de -90 a 90     |
| Inclinação Média do<br>Caractere            | selecionar Inclinação Média do Caractere, de -90 a 90        |
| Máx. Caracteres de<br>Baixa Probabilidade   | selecionar Máx. Caracteres de Baixa Probabilidade, de 0 a 10 |
| Probabilidade<br>Mínima do Caractere        | selecionar Probabilidade Mínima do Caractere, de 0 a 100     |
| <i>Caractere de Baixa<br/>Probabilidade</i> | inserir Caractere de Baixa Probabilidade                     |

| Campo                           | Descrição                                                                                                    |                                                                        |
|---------------------------------|----------------------------------------------------------------------------------------------------|------------------------------------------------------------------------|
| Aba <i>Câmeras</i><br>Terceiros | Configurações do Sistema     Configurações do Sistema     Configurações do Sistema     Configurações do Sistema     Servidor FIP   Configurações do Sistema     Servidor Sistema     Servidor Sistema <tr< th=""><th><b>?</b><br/>(000<br/>(000)<br/>(000)<br/>(000)<br/>(000)<br/>(000)<br/>(000)</th></tr<> | <b>?</b><br>(000<br>(000)<br>(000)<br>(000)<br>(000)<br>(000)<br>(000) |
| Servidor FTP                    | selecionar se será Habilitado ou Desabilitado o servidor FTP de C                                                                                                    | âmeras de Terceiros                                                    |
| Porta                           | inserir a porta que deve ser utilizada na comunicação com o serv<br>Terceiros                                                                                                    | idor FTP de Câmeras de                                                 |
| Protocolo                       | selecionar o protocolo FTP que será utilizado                                                                                                    |                                                                        |
| Modo                            | Selecionar o modo do servidor                                                                                                    |                                                                        |

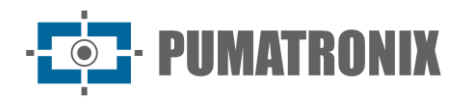

### Configurações de Data/Hora

O correto funcionamento do ITSCAMPRO requer que o ajuste de data e hora seja conferido, pois as informações estatísticas produzidas consideram a configuração de data e hora do sistema.

| Configuração             | de Data/Hora ?                                                                                                    |  |
|--------------------------|----------------------------------------------------------------------------------------------------|--|
|                          | Fuibo Hociario     Brasilia Timer (America/Sale, Paulo)     +       Data / Hora Servidor     01/12/2022 10:47       Chicontemo Data/Hora     Chicontemo Data/Hora                          |  |
|                          | Tipo Sincronseno DTP (servidor proprietário) v<br>Servidor NTP III 200 160.0 II                                                                                                    |  |
| Campo                    | Descrição                                                                                                    |  |
| Fuso Horário             | definir fuso horário. A configuração do Fuso Horário do ITSCAMPRO permite garantir que as conversões de data/hora sejam executadas corretamente                                            |  |
| Sincronismo<br>Data/Hora | C Sincronismo Data/Hora C Configuração Manual Data/Hora Tipo Sincronismo Servidor NTP 200.160.0.8                                                                                          |  |
| Tipo Sincronismo         | selecionar o tipo de sincronismo que será utilizado. Para o ITSCAMPRO podemos usar o<br>NTP com o servidor padrão do Sistema Operacional ou utilizar o NTP com um servidor<br>proprietário |  |
| Servidor NTP             | inserir porta de configuração do servidor NTP, se for selecionado para utilizar um servidor de NTP proprietário                                                                            |  |
|                          | Configuração Manual Data/Hora                                                                                                    |  |

| Configuração<br>Manual<br>Data/Hora |                                                                                             | Data<br>Hora | <ul><li></li></ul>                         |                    |
|-------------------------------------|---------------------------------------------------------------------------------------------|--------------|--------------------------------------------|--------------------|
| Data                                | selecionar através d<br>através do teclado                                                  | o calendário | o a data correta ou configurar a Data do S | Servidor digitando |
| Hora                                | inserir o horário correto para que o relógio do servidor esteja sincronizado com servidores |              |                                            |                    |

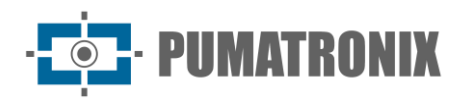

#### Configurações de Rede

Nesta seção é possível mudar configurações de rede do servidor do ITSCAMPRO. Após salvar as configurações, o servidor é reiniciado e a página é recarregada após 40 segundos.

| Campo                           | Descrição                                                                                                    |  |
|---------------------------------|----------------------------------------------------------------------------------------------------|--|
| Aba <i>Usar DHCP</i>            | Figurações de Rede       ?         Image: Configurações de Rede       ?         Image: Image: Configurações de Rede       ?         Image: Image: Configurações de Rede       ?         Image: Image: Configurações de Rede       ?         Image: Image: Configurações de Rede       ?         Image: Image: Configurações de Rede       ?         Image: Image: Configurações de Rede       ?         Image: Image: Configuração de Rede       ?         Image: Image: Configuração de Image: Configuração de Rede       ?         Image: Image: Configuração de Image: Configuração de Sub-rede e gateway para o servidor       ?                                                                                                    |  |
| DNS Principal                   | inserir DNS Principal                                                                                                    |  |
| DNS Alternativo                 | inserir DNS Alternativo                                                                                                    |  |
| Aba <i>Usar IP<br/>Estático</i> | Image: Configurações de Rede       ?         Image: Configurações de Rede       ?         Image: Configuraçães de Rede       ?         Image: Configuraçães de Rede       ?         Image: Configur |  |
| Endereço IP                     | inserir Endereço IP                                                                                                    |  |
| Máscara de sub-<br>rede         | inserir <i>Máscara de sub-rede</i>                                                                                                    |  |
| Gateway                         | inserir <i>Gateway</i>                                                                                                    |  |
| DNS Principal                   | inserir DNS Principal                                                                                                    |  |
| DNS Alternativo                 | inserir DNS Alternativo                                                                                                    |  |

Os campos DNS atribuem endereços de servidores de nome de domínio. O(s) valor(es) podem ser trocados caso for utilizar outro(s) servidor(es) e se o sistema for operar sem acesso a internet é possível deixar os campos em branco.

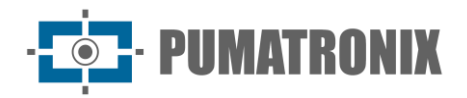

### Servidor de E-mail

Uma das funcionalidades do ITSCAMPRO é o envio de e-mail com alertas aos usuários cadastrados. Isto requer a configuração do *Servidor SMTP e Usuário de e-mail* do ITSCAMPRO e quais usuários devem receber os alertas. Estes ajustes estão disponíveis no menu *Servidor de E-mail*.

| $\mathbf{\nabla}$ | Servidor de e-m | ail                         |                                      | ? |
|-------------------|-----------------|-----------------------------|--------------------------------------|---|
|                   |                 |                             |                                      |   |
|                   |                 | ⊠ Servidor SMTP e Usuári    | rio de e-mail                        |   |
|                   |                 | TLS                         | ☑ Habilitado                         |   |
|                   |                 | Servidor SMTP               | 🚓 smtp.gmail.com                     |   |
|                   |                 | Porta SMTP                  | 587                                  |   |
|                   |                 | Usuário para Login          | 🖂 wetec.tecnologia@gmail.com         |   |
|                   |                 | Senha                       |                                      |   |
|                   |                 | Endereço de Origem          | 🖂 wetec.tecnologia@gmail.com         |   |
|                   |                 | Configuração de e-mail      | l e alerta                           |   |
|                   |                 | E-mail Administrador        | 🖂 alexandre@pumatronix.com.br        |   |
|                   |                 | Enviar Veículos Monitorados | ☑ Habilitado                         |   |
|                   |                 | Assunto Monitorados         | S [ITSCAMPRO] VEÍCULO MONITORADO     |   |
|                   |                 | Enviar Status Servidor      | ☑ Habilitado     □ Desabilitado      |   |
|                   |                 | Assunto Servidor            | © [ITSCAMPRO] SERVIDOR 192.168.0.25  |   |
|                   |                 | Enviar Status Câmera        | ☑ Habilitado         □ Desabilitado  |   |
|                   |                 | Assunto Câmera              | 9 [ITSCAMPRO]CÂMERA                  |   |
|                   |                 | Assunto Carga Perigosa      | [ITSCAMPRO]CARGA PERIGOSA MONITORADA |   |
|                   |                 |                             |                                      |   |
|                   |                 |                             | ✓                                    |   |
|                   |                 |                             |                                      |   |

| Campo                          | Descrição                                                                                |
|--------------------------------|------------------------------------------------------------------------------------------|
| TLS                            | selecionar se será Habilitado ou Desabilitado o TLS                                      |
| Servidor SMTP                  | configurar endereço do servidor SMTP para envio de e-mails pelo ITSCAMPRO                |
| Porta SMTP                     | inserir porta de configuração do servidor SMTP                                           |
| Usuário para Login             | inserir usuário para login no servidor                                                   |
| Senha                          | inserir senha para login no servidor                                                     |
| Endereço de Origem             | configurar endereço de e-mail que deve ser apresentado como origem do e-mail             |
| E-mail<br>Administrador        | configurar lista de e-mails que devem receber mensagens administrativas                  |
| Enviar Veículos<br>Monitorados | selecionar se será Habilitado ou Desabilitado o envio de e-mails de veículos monitorados |
| Assunto<br>Monitorados         | inserir assunto que será enviado no e-mail de alerta de veículos monitorados             |

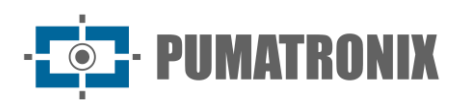

| Campo                     | Descrição                                                                                                    |
|---------------------------|----------------------------------------------------------------------------------------------------|
| Enviar Status<br>Servidor | selecionar se será Habilitado ou Desabilitado o envio de e-mails de status do servidor                              |
| Assunto Servidor          | inserir assunto que será enviado no e-mail de alerta de status do servidor                                          |
| Enviar Status<br>Câmera   | selecionar se será <i>Habilitado</i> ou <i>Desabilitado</i> o envio de e-mails de status de dispositivos de captura |
| Assunto Câmera            | inserir assunto que será enviado no e-mail de alerta de status de dispositivos de captura                           |
| Assunto Carga<br>Perigosa | inserir assunto que será enviado no e-mail de alerta de status de dispositivos de captura                           |

#### Licença

Exibição da informação sobre a licença em uso e a opção *Alterar a Licença do Sistema* caso haja necessidade de incluir alguma integração.

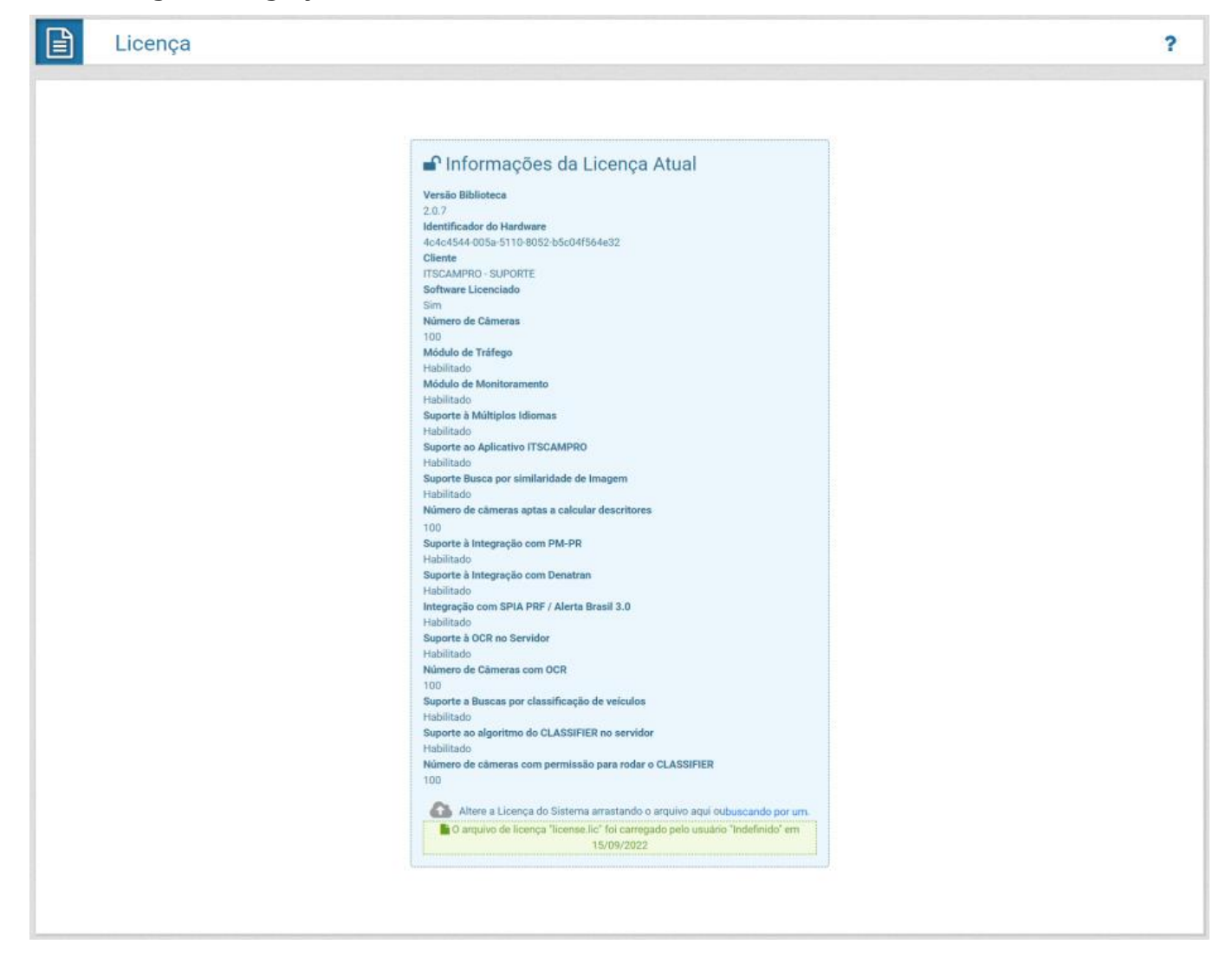

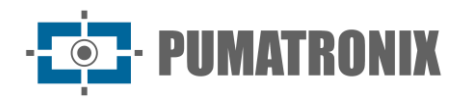

## Manutenção do Sistema

Nessa página é possível fazer as principais operações com o servidor onde o ITSCAMPRO está instalado, uma vez que nem sempre é possível acessar fisicamente o equipamento.

| Anutenção Manutenção                                                                                                    | o do Sistema                                                                                                   | ?                                                                                                    |
|----------------------------------------------------------------------------------------------------|----------------------------------------------------------------------------------------------------|----------------------------------------------------------------------------------------------------|
| ▲ Atualização de Software                                                                                                    |                                                                                                    | ¥ Logs do Sistema<br>■ Log do Serviço                                                                                                    |
| Service<br>1.11.2+b2ae1c9ad<br>Web<br>1.11.2+b2ae1c9ad<br>Database<br>1.11.2+b2ae1c9ad<br>System<br>1.11.2+b2ae1c9ad<br>Comparison of the service of the service of the serv | istando o pacote de software aqui ou <u>buscando por um</u> .                                                  | Backup/Restore do Banco de Dados     Backup   Restore                                                                                                    |
| C Sistema em Manutenção<br>C Mudar<br>C Reiniciar Servidor                                                                                                    | para Sistema em Manutenção<br>C Reiniciar                                                                      | Reset de Fábrica                                                                                                    |
| Restau<br>informa<br>interna                                                                                                    | ração do Sistema: Ao restau<br>ações que estavam armazen<br>Is das imagens) serão sobres                       | rar uma base de dados no ITSCAMPRO, todas as<br>adas no equipamento (incluindo as referências<br>scritas.                                                                  |
| Restau<br>fábrica<br>apagad                                                                                                    | ração de Fábrica: Ao restaur<br>, todas as informações que e<br>las.                                           | ar uma instalação do ITSCAMPRO para a versão de<br>estavam armazenadas (inclusive as imagens) serão                                                                        |
| Reiníci<br>conexõ<br>process                                                                                                    | o do ITSCAMPRO: Solicitar a<br>ses com os dispositivos de ca<br>so e pode haver perda no rec                   | reinicialização do ITSCAMPRO faz com que todas as<br>optura de imagem sejam interrompidas durante o<br>conhecimento de veículos durante este período.                      |
| Campo                                                                                                    |                                                                                                    | Descrição                                                                                                    |
| Atualização de<br>Software                                                                                                    | para a atualização de um paco<br>ITSCAMPRO possui quatro pac<br>individual. O processo é totalm<br>atualização | te de software quando disponibilizada uma nova versão. O<br>totes de software e você pode atualizá-los de maneira<br>nente feito em background após o envio do arquivo de  |
| Logs do Sistema                                                                                                    | quando for necessária uma as<br>sistema podem ser baixadas p<br>O ITSCAMPRO possui um log o                    | sistência, as informações sobre as ações efetuadas no<br>ara serem enviadas para o Suporte Técnico da Pumatronix.<br>completo de todas as operações feitos pelo sistema em |
|                                                                                                    |                                                                                                    |                                                                                                    |

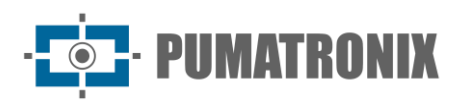

| Campo                               | Descrição                                                                                                    |
|-------------------------------------|----------------------------------------------------------------------------------------------------|
|                                     | background. Esse arquivo de log tem a principal função de auxiliar a equipe de desenvolvimento na análise de anomalias do ITSCAMPRO                                                                                                    |
| Backup/Restore do<br>Banco de Dados | <i>Backup:</i> realiza o download de uma cópia de segurança do banco de dados completo do sistema. Esse backup é salvo em um formato proprietário e pode ser utilizado somente pelo ITSCAMPRO <i>Restore:</i> importa um arquivo de backup com configurações pré-definidas |
| Sistema em<br>Manutenção            | para a atualização de um pacote de software é recomendado <i>Colocar Sistema em Manutenção</i> para que todos os acessos e alterações ao sistema sejam bloqueados                                                                                                    |
| Reiniciar Servidor                  | utilizar esta opção quando o sistema não estiver operando normalmente                                                                                                    |
| Reset de Fábrica                    | as configurações são restabelecidas para o padrão de fábrica, porém todos os dados serão apagados da memória                                                                                                    |

### 3. Menu Cadastros

#### Agrupamentos

Os registros armazenados no banco de dados podem ser mais facilmente localizados ao serem adicionados aos *Agrupamentos*, que consiste em um identificador comum que pode ser adicionado à descrição do registro, facilitando na busca, principalmente ao utilizar a função COMPARE.

As imagens associadas a um agrupamento não são removidas pelo processo automático de gestão de espaço em disco.

| Agri           | upamentos                                                                                                    | ?                  |
|----------------|----------------------------------------------------------------------------------------------------|--------------------|
| ٩              | (10. +) Receitsdo o total de 2 agrupementos. Apresentando (1 até 2)                                                                                                    | + Novo agrupamento |
| Caminhao Tang  | EN4                                                                                                    | (7 ×               |
| Carreta Aberta | ATVINIS         Anunit2         Anunit2 <t< td=""><td>Ø ×</td></t<> | Ø ×                |
| ¢ (            | 1                                                                                                    | > 1                |

Para adicionar um novo agrupamento, clique em *+Novo Agrupamento* e a tela apresenta o campo para inserir um novo identificador de veículos:

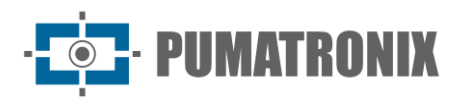

| 曼 Novo a    | grupamento    | ډ |
|-------------|---------------|---|
| Agrupamento | S Agrupamento |   |
|             | <b>v</b>      |   |

#### Equipamentos

Um equipamento pode ser do tipo *Fixo (Poste), Estático (Tripé), Móvel (Viaturas), Praça de Pedágio* ou *Celular*. Ele pode conter uma ULP (Unidade Lógica de Processamento) contendo um software que comanda os dispositivos de cada faixa ou um grupo de dispositivos que possuem a mesma localização geográfica.

|                        |                                                                                                    |                     |                           |             |           |           | + 10                                                                                                    | w Taylow | _    |
|------------------------|----------------------------------------------------------------------------------------------------|---------------------|---------------------------|-------------|-----------|-----------|----------------------------------------------------------------------------------------------------|----------|------|
| 9                      | 10 · · · · · · · · · · · · · · · · · · ·                                                                                                  | Herritande (1 ata 1 | -                         |             |           |           | and the second second se |          |      |
| Nome                   | Comentário                                                                                                    | Estado              | Cidade                    | Bairro      | CUP       | Teo       | Status                                                                                                    | A6       | ;den |
| Hanta.                 | As the Darbone - ATREAD PC - Chemistry (MLD7)                                                                                             |                     | Tale man dise Personnelle | Agene beine | 10040-000 | Fee       | -                                                                                                    | œ        | *    |
| # 362.0F               | As the Bachese ATREADAL (Securit Cartor GP)                                                                                               | -                   | Tax Just Due Fritman P.B. | Agast Balat | 10005340  | Pere      | Camera con faña da comunicação                                                                                                    | œ        | *    |
| * 825 P                | An The Darmon & Fige Calamities (second choice Parent                                                                                     |                     | Nan man din Penger PR     | Cares-      | 000340    | Pare .    |                                                                                                    | CX.      | ,    |
| re do a car            | $dx_{1} dy_{0} = T_{2} \cos \left( \max \left( \max \left( \max \left( x_{1} + \sum \left( x_{1} \right) \right) \right) \right) \right)$ | -                   | Tax, loss too Polyan      | No Comolo   | 10040300  | Tere      | *                                                                                                    | œ        | ,    |
| w sub-pr               | As the Backward Ree Colombs: (see the Germa)                                                                                              | -                   | Sile José din Terlan PR   |             |           | ×         |                                                                                                    | C.       | ,    |
| gel'man                |                                                                                                    |                     |                           |             |           | - Ariyant | Carranae Decadioartae                                                                                                    | 8        | ,    |
| KIRCE-Linetis DOALTANK |                                                                                                    | -                   | Edit Just das Portais     |             |           | Califer   |                                                                                                    | 07       | *    |

Ao clicar em *+Novo Equipamento,* são disponibilizados os campos para cadastro:

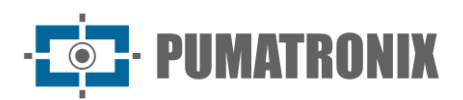

| Campo                                             |                                       |                                                       | Descriq                            | ção                                         |                              |       |
|---------------------------------------------------|---------------------------------------|-------------------------------------------------------|------------------------------------|---------------------------------------------|------------------------------|-------|
|                                                   |                                       | 💡 Novo Equ                                            | ipamento                           |                                             | ×                            |       |
|                                                   |                                       | Nome                                                  | Nome                               |                                             |                              |       |
|                                                   |                                       | Comentário                                            | Comentário<br>S                    |                                             |                              |       |
|                                                   | C                                     | Тіро                                                  | 🕸 Fixo (Poste)                     |                                             | ~                            |       |
|                                                   |                                       | Código Equipamento                                    | Código Equipamento                 |                                             |                              |       |
|                                                   | le                                    | Cidade                                                | • Cidade                           | Estado                                      | Sectado                      |       |
|                                                   | 1                                     | Bairro                                                | Bairro                             |                                             |                              |       |
|                                                   |                                       | Rua                                                   | A Rua                              |                                             |                              |       |
|                                                   |                                       | Número                                                | A Número                           | CEP                                         | A CEP                        |       |
|                                                   |                                       | Latitude                                              | Catitude                           |                                             |                              |       |
|                                                   | 1                                     | Longitude                                             | Longitude                          |                                             |                              |       |
|                                                   |                                       |                                                       | ×.                                 |                                             |                              |       |
| Nome                                              | inserir                               | nome do equipa                                        | amento no siste                    | ma (campo o                                 | brigatório)                  |       |
| Comentário                                        | inserir                               | informações ad                                        | icionais do equip                  | pamento                                     |                              |       |
| Тіро                                              | selecio<br>( <i>Tripé)</i><br>obrigat | nar tipo do equi<br><i>, Móvel (Viatura</i><br>tório) | pamento que po<br>as), Praça de Pe | ode ser <i>Fixo</i><br>dágio ou <i>Cell</i> | (Poste), Está<br>ular (campo | tico  |
| Código Equipamento                                | inserir                               | código de ident                                       | ificação do equi                   | pamento para                                | a FTP                        |       |
| Endereço<br>(Cidade/Estado/Bairro/Rua/Número/CEP) | inserir<br>geralm                     | informações do<br>ente do tipo fixe                   | endereço onde<br>o                 | está instalad                               | o o equipame                 | ento, |
| Latitude                                          | inserir                               | latitude onde es                                      | stá instalado o e                  | quipamento                                  |                              |       |
| Longitude                                         | inserir                               | longitude onde                                        | está instalado o                   | equipament                                  | 0                            |       |

#### Câmeras

Os equipamentos que são conectados como clientes no ITSCAMPRO podem ser móveis, fixos ou estáticos, mas a identificação final do equipamento é feita através do dispositivo de captura. Cada dispositivo de captura pode conter configurações diferentes dependendo do tipo de equipamento ao qual está vinculado no cadastro. Nessa tela é possível fazer a manutenção dos cadastros dos dispositivos de captura e visualizar de maneira simplificada o estado da comunicação do ITSCAMPRO com o dispositivo de captura.

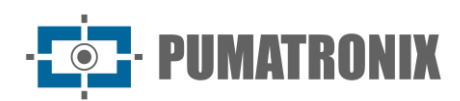

| Câmeras                                                             |                          |                       |               |                   |        |              |       |             |            |          |
|---------------------------------------------------------------------|--------------------------|-----------------------|---------------|-------------------|--------|--------------|-------|-------------|------------|----------|
| 2                                                                   | 10 v Receb               | ido o total de 17 câm | eras. Apreser | ntando (1 até 10) |        |              |       |             | + N        | ova Câme |
| Equipamento                                                         | Nome                     | Numero de<br>Série    | Sentido       | IP                | Placas | Reconhecidas | Regs. | Tipo        | Atualizada | Açõer    |
| FI 001/2F<br>x Ru Burbosa - ATACADÁC - (Sentob BN<br>77)            | Faixa Direita -<br>8050  | F80482008056          | Dianteira     | 169.11.20.192     | Sim    | Não          | Sm    | Pumatronia  | 00:00:10   | ×        |
| FI 001/2F<br>- Rui Bietosa - ATACADÃO - (Bertide BR-<br>77)         | Faixa Esqueida -<br>8000 | F80462008047          | Dianteira     | 189.11.20.192     | Sm     | Niko         | Sm    | Pumetronix  | 00.00.06   | ×        |
| n 662/2F<br>Ref Berbaux - ATACADÃO - (Bernde Centre<br>P)           | Fatus Direita -<br>8070  | F8046200804A          | Glantera      | 189.11.20.192     | Sim    | Nho          | Sm    | Parnetronia | 00.40:06   | ×        |
| FI 002/2F<br>Rui Bartosa - ATACADÁO - (Bertulo Centro<br>P)         | Fatxa Esquerda -<br>8080 | F80462009881          | Trasera       | 189.11.20.192     | Sm     | Nisp         | Sm    | Pumetronix  | 00.00.09   | ×        |
| Fr 003/2F<br>x Rui Bartiosa X Rua Colombo - (sentido<br>fonso Pena) | Faixa Esquenda           | F80462001246          | Traseira      | 45,225,162,138    | Sm     | Não          | Sm    | Pumatronix  | 00:00:14   | ×        |

Para adicionar um novo dispositivo de captura, clique em *+Nova Câmera* e a tela apresenta os campos para configuração:

| Campo                     | Descrição                                                                                                    |
|---------------------------|----------------------------------------------------------------------------------------------------|
| Campo<br>Aba <i>Geral</i> | Descriçao     Image: Second Second |
| Ativo                     | selecionar <i>Ativo</i> para ativar o funcionamento do dispositivo de captura                                                                                                    |
| Ατινο                     | de imagens no sistema ITSCAMPRO ou Inativo para desativar                                                                                                    |
| Nome                      | inserir nome do dispositivo de captura no sistema                                                                                                    |
| Número de Série           | inserir número de série para identificação do dispositivo de captura no sistema                                                                                                    |

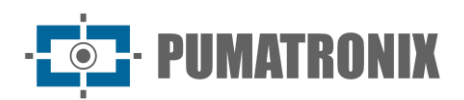

| Campo                                                  | Descrição                                                                                                    |
|--------------------------------------------------------|----------------------------------------------------------------------------------------------------|
| Тіро                                                   | definir característica de como o dispositivo de captura está instalado.<br>Esta instalação pode ser do tipo <i>Pumatronix, Panorâmica</i> ou <i>Virtual</i>                                                                                                    |
| Sentido                                                | definir o sentido da via monitorada pelo dispositivo de captura,<br>selecionando se as imagens capturadas do veículo são da <i>Dianteira</i> ,<br><i>Traseira</i> ou <i>Sem Sentido Definido</i>                                                                                                    |
| Equipamento                                            | selecionar a qual equipamento o dispositivo está vinculado, entre os cadastrados                                                                                                    |
| ID Externo da Câmera                                   | inserir identificação do dispositivo de captura para cruzamento com dados de outros sistemas                                                                                                    |
| Req. Imagem Reconhecidas                               | selecionar <i>Ativo</i> ou <i>Inativo</i> para requisição de imagem em que foram reconhecidas placas                                                                                                    |
| Req. Imagem Não Reconhecidas                           | selecionar <i>Ativo</i> ou <i>Inativo</i> para requisição de imagem em que não<br>foram reconhecidas placas                                                                                                    |
| Aba Funcionalidades                                    | <ul> <li>Nova Câmera</li> <li>Nova Câmera</li> <li>Nova Câmera</li> <li>Servidores Externos</li> <li>Servidores Externos</li> <li>Ativo linativo</li> <li>Habilita Integração Lince</li> <li>Ativo linativo</li> <li>Habilita Integração SPIA</li> <li>Habilita Integração SPIA</li> <li>I da faixa no SPIA</li> <li>I D da faixa no SPIA</li> <li>I D da faixa no SPIA</li> &lt;</ul> |
| Servidores Externos - Encaminhar<br>registros          | selecionar <i>Ativo</i> ou <i>Inativo</i> para encaminhar registros para um servidor ITSCAMPRO                                                                                                    |
| Servidores Externos - Habilita Integração<br>Lince     | selecionar Ativo ou Inativo para habilitar integração Lince                                                                                                    |
| Habilita Integração SPIA - Habilita<br>Integração SPIA | selecionar Ativo ou Inativo para habilitar integração SPIA                                                                                                    |
| Habilita Integração SPIA - ID da faixa no<br>SPIA      | inserir ID da faixa no SPIA                                                                                                    |
| OCR no Servidor - OCR no Servidor                      | selecionar Ativo ou Inativo para OCR no servidor                                                                                                    |

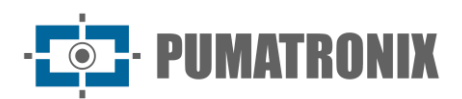

Descrição Campo CLASSIFIER no Servidor - CLASSIFIER selecionar Ativo ou Inativo para CLASSIFIER no servidor no Servidor CLASSIFIER no Servidor - Cena do selecionar cena do CLASSIFIER em Imagem Fechada ou Imagem CLASSIFIER Panorâmica selecionar Ativo ou Inativo para o cálculo dos descritores das imagens, COMPARE - Calcular descritores requisito para a utilização da funcionalidade da Busca por Similaridade do COMPARE selecionar Ativo ou Inativo para definir uma região de interesse para a COMPARE - Região de Interesse análise da imagem na Busca por Similaridade, que considera a posição da placa Nova Câmera Região de Interesse 9 vezes Aba Região de Interesse 80% 25 v centralizado 0 Na configuração do dispositivo de captura, quando selecionada a funcionalidade do COMPARE, pode ser definida uma Região de Interesse na imagem para realizar a captura. Os ajustes para a região consideram o tamanho e a posição ideal da placa na imagem.

#### Veículos Monitorados

O sistema ITSCAMPRO oferece suporte às integrações com sistemas de segurança e monitoramento de veículos. Ao cadastrar em *Veículos Monitorados*, deve ser especificada a placa do veículo e pode ser incluída uma descrição. Este cadastro pode ser realizado por placas de veículo, individualmente, ou pode ser inserido no sistema um arquivo *CSV* contendo todas as placas listadas, clicando no botão *Importar*. Quando ocorre a identificação de uma placa de veículo cadastrada para monitoramento, o sistema pode gerar alertas visuais e sonoros e emitir e-mail com os dados da identificação. Os alertas visuais de identificação não podem ser desabilitados, enquanto os alertas sonoros podem ser configurados. Para que a funcionalidade de enviar email com alertas funcione corretamente é necessário que seja configurado um servidor de SMTP

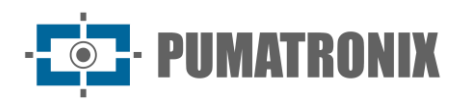

(servidor de envio de email) válido no ITSCAMPRO. Essa configuração é feita através da opção *Sistema > Servidor de e-mail*.

|                                     | Beese                         | de dedes                      |                               | Ordentes | D-1                     | and a Rice                | North Conner      | Descention               |      |             |      |
|-------------------------------------|-------------------------------|-------------------------------|-------------------------------|----------|-------------------------|---------------------------|-------------------|--------------------------|------|-------------|------|
|                                     | Banco                         | MONITORADO                    | ~                             | cadastro | Der                     | criçao                    | Alerta Sonoro     | Responsavel              | ~    |             |      |
|                                     | Placa                         | inoni i orono o               |                               | Expira   | E-m                     | ail                       | Tipo              | Grupo                    | -    |             |      |
|                                     |                               |                               |                               | 0        |                         |                           | v a,              | · 쓸 GERAL                | ~    |             |      |
|                                     |                               |                               |                               |          |                         |                           |                   |                          |      |             |      |
| 5 Y Recebido o D                    | ntal de 1 velouire e          |                               | ➤ Limpar<br>tesentendo (1)    | ▲ Filtro | Q Pesquisar             | + Novo Veiculo Monitorado | Remover           | 1 Importar               |      |             |      |
| 5 V Recebido o to<br>Banco de dados | otal de 1 veículos n<br>Placa | monitorados. Apro<br>Cadastro | ✓ Limpar resentando (1 Expira | A Filtro | Q, Pesquisar<br>Descriq | + Novo Veiculo Monitorado | Remover<br>E-mail | ▲ Importar Alerta Sonoro | Тіро | Responsável | Açõe |

| Filtro         | Descrição                                                                                           |
|----------------|----------------------------------------------------------------------------------------------------|
| Banco de dados | busca por banco de dados entre as opções: <i>MONITORADO, SPIA</i> ou <i>Todas as bases de dados</i> |
| Cadastro       | busca por data de cadastro                                                                          |
| Descrição      | busca por descrição ou parte de uma descrição de descrição                                          |
| Alerta Sonoro  | busca por alerta sonoro                                                                             |
| Responsável    | busca por responsável pelo cadastro do veículo no sistema                                           |
| Placa          | busca por placa                                                                                     |
| Expira         | busca por data de expiração                                                                         |
| E-mail         | busca por status do envio por e-mails                                                               |
| Тіро           | busca por <i>Público</i> ou <i>Privado</i>                                                          |
| Grupo          | busca por grupo a que pertence o cadastro do veículo monitorado                                     |

Para efetuar o cadastro de um veículo para monitoramento, clique em *+Novo Veículo Monitorado* e a tela apresenta os campos para preenchimento:

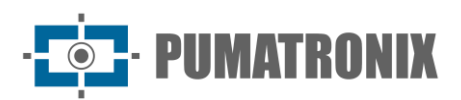

Sistema ITSCAMPRO

| Campo         | Descrição                                                                                                    |
|---------------|----------------------------------------------------------------------------------------------------|
|               | Novo Veículo Monitorado                                                                                                    |
|               | Placa   Grupo   Base de Dados   Base de Dados   Descrição   Descrição   Perviar email   Enviar para o Grupo   Tipo   Q   Público   Alerta sonoro   Qop-Up   Não reproduzir Alerta Sonoro   Pop-Up   Expira   Sim   Expira email                     |
| Placa         | inserir dados da placa do veículo monitorado                                                                                                    |
| Grupo         | selecionar o grupo cadastrado que terá acesso ao monitoramento                                                                                                    |
| Base de Dados | criar uma identificação de uma base de dados a que pertence o monitoramento                                                                                                    |
| Descrição     | inserir descrição do monitoramento                                                                                                    |
| Enviar email  | configurar se deve ser enviado o alerta de detecção do veículo<br>monitorado por e-mail, selecionado entre as opções: <i>Não enviar,</i><br><i>Enviar para o Grupo, Enviar para o Endereços</i> ou <i>Enviar para o Grupo</i><br><i>e Endereços</i> |
| Тіро          | selecionar o tipo do cadastro do veículo se Público ou Privado                                                                                                    |
| Alerta sonoro | configurar se deve ser emitido ou não o alerta sonoro no momento da detecção do veículo monitorado                                                                                                    |
| Pop-Up        | selecionar se deve ou não ser exibidos a janela pop-up quando da detecção do veículo monitorado                                                                                                    |
| Expira        | selecionar se o monitoramento deve expirar                                                                                                    |
| Expira em     | selecionar através do calendário a data em que o monitoramento deve expirar                                                                                                    |

Caso o usuário já possua uma lista ou banco de dados com veículos que devem ser monitorados ele pode importar essa lista de maneira simples e automatizada para o sistema. Clique em *Importar* e a tela apresenta os campos para preenchimento:

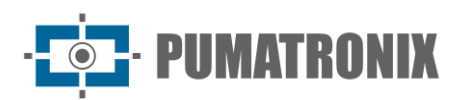

Sistema ITSCAMPRO

| Сатро         | Descrição                                                                                                    |  |  |  |  |  |
|---------------|----------------------------------------------------------------------------------------------------|--|--|--|--|--|
|               | 1 Importar Arquivo de Monitoramentos                                                                                                    |  |  |  |  |  |
|               | Grupo       GERAL         Base de Dados       Base de Dados         Expira       Sim         Expira em       Image: Composition of the environ of expression of comparison of composition of the environment of the environment of th |  |  |  |  |  |
|               | estejam nas linhas do arquivo um valor padrão será utilizado.                                                                                                    |  |  |  |  |  |
| Grupo         | selecionar o grupo com permissão para acessar a lista de veículos monitorados                                                                                                    |  |  |  |  |  |
| Base de Dados | criar uma identificação de uma base de dados para a lista de monitoramento                                                                                                    |  |  |  |  |  |
| Expira        | selecionar se o monitoramento deve expirar                                                                                                    |  |  |  |  |  |
| Expira em     | selecionar através do calendário a data em que o monitoramento deve expirar                                                                                                    |  |  |  |  |  |

#### **Trechos Monitorados**

Ao utilizar mais de um equipamento em uma instalação, o ITSCAMPRO possibilita cadastrar a informação do trajeto percorrido por um veículo, ao definir o equipamento inicial e o equipamento final para detecção de veículos. Com a informação dos tempos Médio, Máximo e Mínimo estimados e da *Distância* para percorrer o trecho, são estimadas as velocidades para percorrer o percurso.

O *Trecho Monitorado* é utilizado como base para gerar o relatório de *Tempo e Velocidade* no menu *Relatórios.* Na *Busca por Similaridade*, a busca é otimizada ao apresentar os dados do registro efetuado nos *Equipamentos* de um trecho e a *Data/Hora* referente às capturas efetuadas.

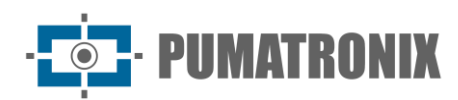

| 2                 |                                                                     |                                                                |           |                            |                             | + Novo Trech | o Moniti | orado |
|-------------------|---------------------------------------------------------------------|----------------------------------------------------------------|-----------|----------------------------|-----------------------------|--------------|----------|-------|
| Nome do Trecho    | Equipamento Inicial                                                 | Equipamento Final                                              | Distância | Tempo médio                | Tempo máximo                | Tempo mínimo | Aç       | ões   |
| CP1 001 + CP1 003 | CFI 003/2F<br>Ax: Rut Barbosa X Rus Colombo - (sentido Afonso Pena) | CFr 001/2F<br>Ax: Rux Barbose - ATACADÃO - (Sentido BP-277)    | 1549 m    | 114 segundos<br>(1 minuto) | 180 segundos<br>(3 minutos) | 00 segundos  | Ø        | ×     |
|                   | CPI 002/2F<br>Av. R.a. Rathona - ATACADÃO - (Sentido Centor S.IP)   | CFI 005/2#<br>Av: Ru: Barboss X Rus Colombo - (sentido Centro) | 1031 m    | 114 segundos<br>(1 minuto) | 180 segundos<br>(3 minutos) | 60 segundos  | Ø        | ×     |

Para adicionar um novo trecho monitorado, clique em *+Novo Trecho Monitorado* e a tela apresenta os campos para preenchimento:

| Campo               | Descrição                                         |                                             |                                                       |  |  |
|---------------------|---------------------------------------------------|---------------------------------------------|-------------------------------------------------------|--|--|
|                     | 🐴 Novo Tr                                         | echo Monitorado                             | ×                                                     |  |  |
|                     | Nome                                              | Nome do Trecho                              |                                                       |  |  |
|                     | Equipamento Inicial                               | CFI 001/2F (Av. Rui Barbos                  | a - ATACADÃO - (Sentido BR-27 🗸 🗸                     |  |  |
|                     | Equipamento Final                                 | CFI 001/2F (Av. Rui Barbos                  | a - ATACADÃO - (Sentido BR-27 🗸 🗸                     |  |  |
|                     | Distância (m)                                     | 🖉 Distância                                 |                                                       |  |  |
|                     | Tempo médio                                       | O Tempo médio                               | Segundos 🗸                                            |  |  |
|                     | Tempo máximo                                      | <ul> <li>Tempo máximo</li> </ul>            |                                                       |  |  |
|                     | <sup>2</sup> Tempo mínimo                         | ⑦ Tempo mínimo                              |                                                       |  |  |
|                     | Vel. média                                        |                                             |                                                       |  |  |
|                     | Vel. mínima                                       |                                             |                                                       |  |  |
|                     | Vel. máxima                                       |                                             |                                                       |  |  |
|                     |                                                   | ~                                           |                                                       |  |  |
| Nome                | inserir nome que será                             | associado ao trech                          | o monitorado                                          |  |  |
| Equipamento Inicial | selecionar equipamen                              | to que representa o                         | ponto inicial do trecho                               |  |  |
| Equipamento Final   | selecionar equipamen                              | to que representa o                         | ponto final do trecho                                 |  |  |
| Distância           | inserir distância entre<br>com a internet a distâ | os dois pontos. Se<br>incia é calculada aut | o sistema possuir conexão<br>tomaticamente            |  |  |
| Tempo médio         | inserir tempo médio p<br>conexão com a intern     | ara percorrer o trec<br>et o tempo médio é  | ho. Se o sistema possuir<br>calculado automaticamente |  |  |
| Tempo máximo        | inserir tempo máximo                              | para percorrer o tr                         | echo                                                  |  |  |
| Tempo mínimo        | inserir tempo mínimo                              | para percorrer o tre                        | echo                                                  |  |  |

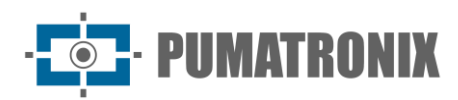

#### Carga Perigosa

| Carga  | a Perigosa           |                                                              |                        |                  |
|--------|----------------------|--------------------------------------------------------------|------------------------|------------------|
| Q      | 10 V Recebido o tot. | al de 1 cargas perigosas monitoradas. Apresentando (1 até 1) |                        | + Novo Monitoram |
| Código | Nome                 | Alerta por Notificação                                       | Alerta por Email       |                  |
| 331203 | Gás Inflamável       | Sim                                                          | Enviar para o Endereço | ľ                |
|        |                      | 1                                                            |                        |                  |

Para adicionar uma nova categoria de carga perigosa, clique em *+Novo Monitoramento* e a tela apresenta os campos para preenchimento:

| Campo                                 |                                                                                                    |                                                              | Descrição                                                                                                    |  |
|---------------------------------------|----------------------------------------------------------------------------------------------------|--------------------------------------------------------------|----------------------------------------------------------------------------------------------------|--|
|                                       |                                                                                                    | A Novo M                                                     | onitoramento                                                                                                    |  |
|                                       |                                                                                                    | Código                                                       | •                                                                                                    |  |
|                                       |                                                                                                    | Nome                                                         | <b>Q</b>                                                                                                    |  |
|                                       |                                                                                                    | Enviar notificação                                           | Sim 🗸                                                                                                    |  |
|                                       |                                                                                                    | Enviar email                                                 | 🖂 Enviar para o Endereços 🗸                                                                                                    |  |
|                                       |                                                                                                    | Endereço(s)<br>Separados por virgulas                        | Endereço(s)                                                                                                    |  |
|                                       |                                                                                                    |                                                              | ✓                                                                                                    |  |
| Código                                | inserir                                                                                                    | código para ide                                              | entificação da carga perigosa no ITSCAMPRO                                                                                                    |  |
| Nome                                  | inserir nome da carga perigosa que será monitorada                                                                               |                                                              |                                                                                                    |  |
| Enviar notificação                    | selecionar se será notificado quando houver detecção de carga perigosa no monitoramento, entre as opções <i>Sim</i> e <i>Não</i> |                                                              |                                                                                                    |  |
| Enviar email                          | config<br>por e-i<br><i>Enviar</i>                                                                                               | urar se deve se<br>mail, selecionad<br><i>para o Endereg</i> | r enviado o alerta de detecção de carga perigosa<br>lo as opções: <i>Não enviar, Enviar para o Grupo,</i><br>cos ou <i>Enviar para o Grupo e Endereços</i> |  |
| Endereço(s)<br>Separados por vírgulas | inserir<br>carga                                                                                                    | os endereços d<br>perigosa                                   | e e-mail que receberão o alerta de detecção de                                                                                                    |  |

#### Notificações

As notificações são mensagens geradas pelo sistema para comunicar usuários sobre determinados eventos, tais como o cadastro de um novo monitoramento, um monitoramento aprovado, uma nova abordagem cadastrada. Usuários também podem gerar notificações para outros usuários.

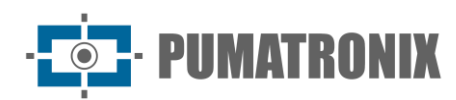

| Notificação | es                         |         |       |             | ?                  |
|-------------|----------------------------|---------|-------|-------------|--------------------|
| 0           |                            |         |       |             | + Nova Notificação |
| Q           | Nenhuma notificação a apro | esentar | Tàula | MatiGanalia | 40800              |

Para adicionar uma nova notificação, clique em *+Nova Notificação* e a tela apresenta os campos para preenchimento:

| Campo               | Descrição                                                                                                    |  |  |  |  |
|---------------------|----------------------------------------------------------------------------------------------------|--|--|--|--|
|                     | i≋ Nova Notificação                                                                                                |  |  |  |  |
|                     | Tipo     Image: Grupo       Tipo     Image: Grupo       Titulo     Image: Grupo       Notificação     Image: Grupo |  |  |  |  |
|                     | Grupos disponíveis Grupos selecionados                                                                             |  |  |  |  |
|                     | <ul> <li>Comercial</li> <li>GERAL</li> <li>Prefeitura de SJP</li> </ul>                                            |  |  |  |  |
|                     | Selecionar Todos > < Remover Todos                                                                                 |  |  |  |  |
| Тіро                | selecionar se a notificação será para um Grupo ou Usuário                                                          |  |  |  |  |
| Тіро                | selecionar o tipo de notificação filtrando por <i>Advertência, Erro</i> ou<br><i>Informação</i>                    |  |  |  |  |
| Título              | inserir o título da notificação                                                                                    |  |  |  |  |
| Notificação         | inserir o conteúdo que será notificado                                                                             |  |  |  |  |
| Grupos disponíveis  | selecionar quais grupos ou usuários receberão a notificação e arrastar para a coluna <i>Grupos selecionados</i>    |  |  |  |  |
| Grupos selecionados | visualizar/remover grupos ou usuários cadastrados no sistema que já<br>estão associados à nova notificação         |  |  |  |  |

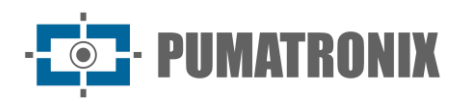

#### Dispositivos

| Dispositivos                |                                         |                  |          |        |                  |                 |
|-----------------------------|-----------------------------------------|------------------|----------|--------|------------------|-----------------|
| Q. 10 - V Rec               | ebido o total de 3 dispositivos. Aprese | ntando (1 até 3) |          |        | +                | Nova Dispositiv |
| Nome                        | Tipo                                    | Marca            | Model    | Versão | Câmera associada | Açõe            |
|                             |                                         |                  |          |        |                  | Ø               |
| duardo Umbria - DEMUTRAN    | Smatphone                               | samoung          | SM-A115M | 10     | GJWPAEZ399YR     | ×               |
|                             |                                         |                  |          |        |                  | 5               |
|                             |                                         |                  |          |        |                  | R               |
| oelcio Pranger - PUMATRONIX | Smartphone                              | samoung          | SM-A115M | 11     | C2NPS3X4LRK2     | ×               |
|                             |                                         |                  |          |        |                  | 5               |
|                             |                                         |                  |          |        |                  | Ø               |
| Aarcos Boeira - PUMATRONIX  | Smartphone                              | samoung          | SM-A105M | 11     | 4HJAXUREFISS     | ×               |
|                             |                                         |                  |          |        |                  | 5               |
|                             |                                         |                  |          |        |                  |                 |

Para adicionar um novo aparelho móvel, clique em *+Novo Dispositivo* e a tela apresenta o campo para preenchimento do nome do dispositivo:

| ♥ Novo Dispositivo |      |  |  |  |  |
|--------------------|------|--|--|--|--|
| Nome               | Nome |  |  |  |  |
| ✓                  |      |  |  |  |  |

Após identificar o novo aparelho móvel, clique em *Registrar*, disponível na coluna de Ações à direita na listagem de dispositivos, e utilize o *QR Code* para registrar o dispositivo no sistema:

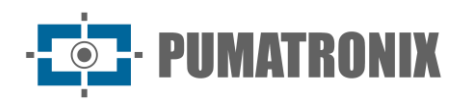

| Registro do Dispositivo                                               | × |
|-----------------------------------------------------------------------|---|
| Nome Sete                                                             |   |
| Utilize o QR Code abaixo para registrar o dispositivo chamado [Teste] |   |
|                                                                       |   |

## 4. Menu Relatórios

#### Monitoramento de Veículos

O *Relatório de Monitoramento de Veículos* é uma ferramenta importante para auxiliar o usuário nas buscas por capturas de veículos monitorados. Toda vez que um veículo cadastrado com monitoramento é detectado por qualquer dispositivo de captura do sistema um log é gerado. O ITSCAMPRO permite a exportação dos resultados em formato *CSV*. ou *PDF*.

|           | Equipamentos          |            | Agrupamentos    |           | Data Inicial  |          | Placa   |                            | Descrição |              |       |  |
|-----------|-----------------------|------------|-----------------|-----------|---------------|----------|---------|----------------------------|-----------|--------------|-------|--|
|           | Todas                 |            |                 |           | 01/12/2022    |          | 🖗 D.    | iscar por uma placa. É pos | Dincar    | por uma desc | rição |  |
|           |                       |            |                 |           | O 00:00       | 0        | Banco d | ie dados                   | Usuário   |              |       |  |
|           |                       |            |                 |           | Data Final    |          | ₿ M     | ONITORADO                  | A Todos I | Responsaveis | Ŷ     |  |
|           |                       |            |                 |           | 01/12/2022    |          | Grupo   |                            |           |              |       |  |
|           |                       |            |                 |           | O 23:59       | O        | 상 GE    | ERAL                       | · ]       |              |       |  |
|           |                       |            | <b>⊁</b> Limpar | ∧Filtro C | Pesquisar 👔 D | gortar C | sv      | Deportar POF               |           |              |       |  |
| 0 Y Nenhu | um monitoramento para | apresentar |                 |           |               |          |         |                            |           |              |       |  |

| Filtro       | Descrição                                 |
|--------------|-------------------------------------------|
| Equipamentos | busca por equipamentos cadastrados        |
| Agrupamentos | busca por agrupamentos cadastrados        |
| Data Inicial | busca por data de início do monitoramento |
| Data Final   | busca por data final do monitoramento     |
| Placa        | busca por placa                           |

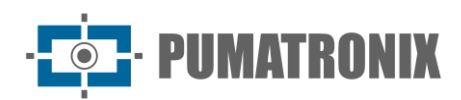

Sistema ITSCAMPRO

| Filtro         | Descrição                               |
|----------------|-----------------------------------------|
| Banco de dados | busca por banco de dados cadastrado     |
| Grupo          | busca por grupo cadastrado              |
| Descrição      | busca por descrição/trecho de descrição |
| Usuário        | busca por usuário cadastrado            |

#### Correlações

O *Relatório de Correlações* é uma ferramenta para verificar padrões de comportamento de veículos. Por exemplo, é possível fazer uma busca correlacionando as capturas de dois ou mais equipamentos em determinado horário ou do mesmo equipamento em horários diferentes. O resultado dessa correlação irá apresentar todas as capturas de veículos que foram feitas nos pontos e no intervalo indicado.

| Relatório                      | de Correlações                                           |                                                           |                   |                     |             |             | ?      |
|--------------------------------|----------------------------------------------------------|-----------------------------------------------------------|-------------------|---------------------|-------------|-------------|--------|
| ⊠ Sem intervalo entre capturas | Com intervalo entre capturas                             |                                                           |                   |                     |             |             | + Novo |
|                                | Equipamento                                              |                                                           | Data              | Tempo médio         | כ           | Tolerância  |        |
| CFI 001/2F (Av. Rui Barbosa    | - ATACADÃO - (Sentido BR-277))                           | <b>m</b>                                                  | 06/12/2022        | ④ 13:11             | ♥ Ø 60      | 🕑 Minutos 🗸 |        |
| CFI 001/2F (Av. Rui Barbosa    | ATACADÃO - (Sentido BR-277))                             | ±                                                         | 06/12/2022        | ④ 13:11             | <b>◎</b> 60 | 🕑 Minutos 🗸 |        |
|                                | Q Procurar Co                                            | orrelações 🕅 Exportar Dados <del>▼</del>                  | 🕒 Criar Gráfico 🕞 | Exportar Gráfico    |             |             |        |
| Placa                          | E                                                        | quipamento                                                |                   | Data/Ho             | ora         | Foto        |        |
|                                |                                                          |                                                           |                   | 06/12/2022 12:14:03 |             |             |        |
|                                | CFI 001/2F Av. Rui Barbosa - ATACADAO - (Sentido BR-277) |                                                           |                   | 06/12/2022 12:54:18 |             |             |        |
| RND0E45                        | CFI 001/2F Av. Rui Barbosa - ATACADÃO - (Sentido BR-277) |                                                           |                   | 06/12/2022 12:14:03 |             |             |        |
|                                | Filtro                                                   |                                                           |                   | Descrição           | 0           |             |        |
| Equipamento                    |                                                          | selecionar equipamento utilizado na correlação            |                   |                     |             |             |        |
| Data                           | selecionar a data u                                      |                                                           |                   | no referência       | para a c    | correlação  |        |
| Hora                           |                                                          | selecionar a hora usada como referência para a correlação |                   |                     |             | correlação  |        |
| Tolerância                     |                                                          | seleciona a toler                                         | rância de ho      | rário utilizada     | a na cori   | elação      |        |

Também é possível, usando-se o filtro com intervalo entre capturas, buscar os veículos que passaram em todos os equipamentos selecionados dentro de uma faixa de tempo determinada.

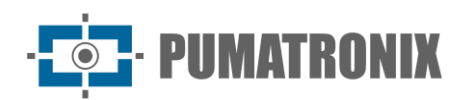

| ∑ Sem intervalo entre capturas           ∑ Com intervalo entre capturas             Equipamentos           Data e Hora inicial           Data e Hora final           Data             Inicial:           Data           Data           Data           Data           Intervalo           Intervalo             Final:           ©         11:02           ©         11:02           Minutos           Minutos | Relatório de Corre                                   | lações                                           |                                          | ?                                                    |
|----------------------------------------------------------------------------------------------------|------------------------------------------------------|--------------------------------------------------|------------------------------------------|------------------------------------------------------|
| Equipamentos       Data e Hora inicial       Data       Data       Intervalo       Intervalo         Inicial:       Data       Data       Data       Data       Data       Data       Intervalo       Intervalo         Final:       © 11/12/2022       Hora       © 11/12/2022       Hora       © 11/12/2022       Minutos       Minutos       Minutos                                                       | Sem intervalo entre capturas                         | rivalo entre capturas                            |                                          |                                                      |
| Final:     Hora     Minutos       Selecione um equipamento     0     11:02     0     11:02                                                                                                    | Equipamentos<br>Inicial:<br>Selecione um equipamento | Data e Hora inicial<br>Data<br>million 1/12/2022 | Data e Hora final<br>Data<br>101/12/2022 | Intervalo máximo entre capturas<br>Intervalo<br>© 20 |
|                                                                                                    | Final:<br>Selecione um equipamento                   | * O 11:02 O                                      | Hora O 11:02 O                           | Minutos v                                            |

| Filtro                          | Descrição                                                                                               |
|---------------------------------|----------------------------------------------------------------------------------------------------|
| Equipamentos                    | selecionar os equipamentos <i>Inicial</i> e <i>Final</i> responsáveis pela captura da imagem do veículo |
| Data e Hora Inicial             | selecionar data e hora inicial de busca                                                                 |
| Data e Hora Final               | selecionar data e hora final de busca                                                                   |
| Intervalo máximo entre capturas | selecionar intervalo de tempo máximo entre as capturas efetuadas pelos equipamentos selecionados        |

Os dados podem ser exportados em *.xls* com ou sem imagens. Clique em *Criar Gráfico* para gerar instantaneamente um gráfico com o Total de capturas por equipamento no período:

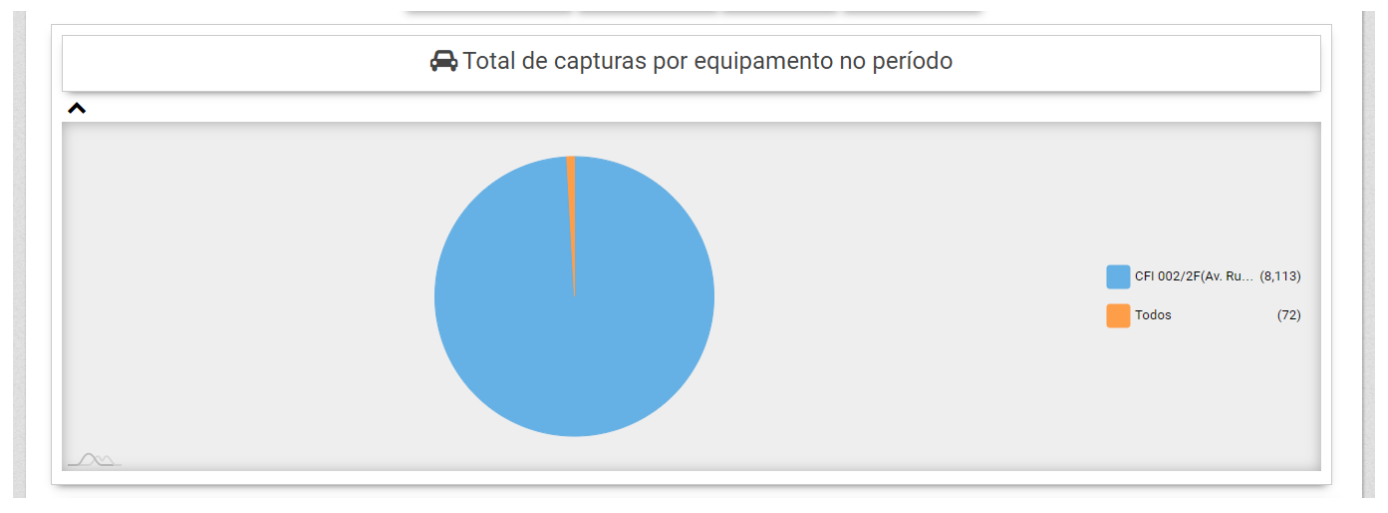

#### Capturas

O *Relatório de Capturas* é uma ferramenta que possibilita ao usuário fazer buscas na base de dados do sistema ITSCAMPRO através de filtros na interface e apresentar para o usuário o resultado dessa busca. O ITSCAMPRO permite transformar os resultados da busca em relatório com o formato *PDF* e exportar em um arquivo do tipo *CSV* (comma-separated values). Porém, no arquivo *CSV* não são exportadas as imagens dos registros.

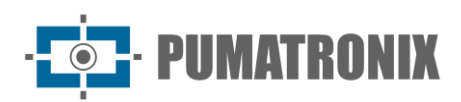

| Relatório de Capturas                                                                                      |                                                                                                    |                                                                                                    |                                         |                                    | ?                                        |  |  |
|----------------------------------------------------------------------------------------------------|----------------------------------------------------------------------------------------------------|----------------------------------------------------------------------------------------------------|-----------------------------------------|------------------------------------|------------------------------------------|--|--|
| Equipamentos<br>Todas • •<br>Câmeras<br>Todas • •<br>Agrupamentos<br>• • • • • • • • • • • • • • • • • • • | Data/Hora Inicial         101/12/2022         00       00       00         Data/Hora Final         101/12/2022         23       59       59         23       59       59       59         Hoje       59       59       59         Hoje       Câmera       610)         to       Câmera       6109         Saettido BR-277)       Faisa Direnta - 8050 | Placa<br>Placas<br>Placas<br>Placas<br>Placas<br>Tipo Veiculo<br>Placa<br>Placa<br>Q. Pesquisar<br>Placa<br>Placa<br>AXX1022<br>Sm                                     | Número da Captura                       | País<br>Classe do Veículo          | Foto Similaridade                        |  |  |
| 6.559.213 01/12/2022 11.63.39 CPI 004/4F<br>Ar dis Torres (em fierte a 04.4                                | uj Falsa 2                                                                                                    | QUPBHS7 Sim                                                                                                    |                                         |                                    | <b>a</b>                                 |  |  |
| Filtro                                                                                                    |                                                                                                    |                                                                                                    | Descri                                  | ção                                |                                          |  |  |
| Equipamentos                                                                                               | busca                                                                                                    | ı por equipamer                                                                                                    | ntos cadastrados                        |                                    |                                          |  |  |
| Câmeras                                                                                                    | busca                                                                                                    | ı por dispositivo                                                                                                    | s de captura cad                        | astrados                           |                                          |  |  |
| Agrupamentos                                                                                               | busca                                                                                                    | por agrupame                                                                                                    | ntos cadastrados                        |                                    |                                          |  |  |
| Data/Hora Inicial                                                                                          | busca                                                                                                    | busca por data e/ou hora inicial de captura                                                                                                    |                                         |                                    |                                          |  |  |
| Data/Hora Final                                                                                            | busca                                                                                                    | por data e/ou                                                                                                    | hora final de cap                       | tura                               |                                          |  |  |
| Placa                                                                                                    | busca                                                                                                    | pelos caractero<br>coringa)                                                                                                    | es da placa (é po                       | ssível utilizar o                  | caractere '*'                            |  |  |
| Placas                                                                                                    | busca<br><i>Recol</i>                                                                                                    | i pelo status da<br><i>nhecidas</i> ou <i>Tod</i>                                                                                                    | placa filtrando p<br>das                | or <i>Reconhecida</i>              | <i>is</i> ou <i>Não</i>                  |  |  |
| Tipo Veículo                                                                                               | busca<br><i>Motod</i>                                                                                                    | i pelo tipo de ve<br><i>cicletas</i> ou <i>Outr</i>                                                                                                    | eículo filtrando po<br><i>ros</i>       | or <i>Todos os Vel</i>             | <i>ículo</i> s ou                        |  |  |
| Tipo Placa                                                                                                 | busca<br>ou <i>Tc</i>                                                                                                    | busca pelo tipo de placa filtrando por <i>Fundo claro</i> ou <i>Fundo colorido</i> ou <i>Todos os Tipos de Placa</i>                                                   |                                         |                                    |                                          |  |  |
| Número da Captura                                                                                          | busca                                                                                                    | i pelo número d                                                                                                    | la captura                              |                                    |                                          |  |  |
| Evasão                                                                                                    | busca<br>pedág<br><i>Evas</i> c                                                                                                    | busca por registros que foram marcados como possíveis evasões de pedágio filtrando por <i>Somente evasores, Somente não evasores</i> ou <i>Evasores e não evasores</i> |                                         |                                    |                                          |  |  |
| Encaminhamento                                                                                             | busca<br>ITSCA<br><i>Qualo</i>                                                                                                    | n pelo status de<br>AMPRO filtrando<br><i>quer</i>                                                                                                    | encaminhamento<br>por <i>Encaminhac</i> | o de registros p<br>das, Não Encan | oara outro servidor<br><i>ninhadas</i> e |  |  |
| País                                                                                                    | busca                                                                                                    | pelo país                                                                                                    |                                         |                                    |                                          |  |  |
| Classe do Veículo                                                                                          | busca<br><i>Carro</i>                                                                                                    | n pela que perm<br>1, <i>Moto</i> ou <i>Cami</i>                                                                                                    | ite filtrar por: <i>To</i><br>inhão     | odos, Não identi                   | ificado, Ônibus,                         |  |  |

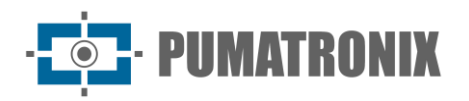

#### Busca por Similaridade

A *Busca por Similaridade* é uma ferramenta disponível no ITSCAMPRO que permite a busca por imagens semelhantes aos veículos registrados e armazenados no ITSCAMPRO e em banco de dados.

Esta funcionalidade é liberada no módulo *COMPARE*, que requer o upload e instalação da licença no software ITSCAMPRO, adaptação ou instalação dos dispositivos de captura e a ativação do módulo, conectando o Hardkey ao processador, que limita a quantidade de dispositivos de captura de imagem que podem ser configurados.

Podem ser utilizadas como base de pesquisa as imagens geradas no **relatório de captura**, realizando a pesquisa do relatório e no campo *Similaridade* clicar na lupa que contém a função *Buscar imagens similares a esta:* 

|           | Relatório de (               | Capturas                                        |          |             |              |                |      | ?                           |
|-----------|------------------------------|-------------------------------------------------|----------|-------------|--------------|----------------|------|-----------------------------|
| 10 ~      | Penebido o total de 11.065 c | ✗ Limpar<br>anturas. Apresentando (1 até 10)    | ✓ Filtro | Q Pesquisar | Exportar CSV | A Exportar PDF |      |                             |
| ID        | Data/Hora                    | Equipamento                                     | Câmera   | Placa       | Encaminhad   | a Agrupamentos | Foto | Similaridade                |
| 7.129.829 | 12/12/2022 13:57:51          | CFI 004/4F<br>Av. das Torres (em frente a DAJU) | Faixa 1  | TTT4T37     | Não          |                |      | Q<br>Buscar imagens similar |

Também podem ser utilizadas imagens externas através do menu *Relatórios > Busca por Similaridade* arrastando ou selecionando a imagem:

| Equipamentos |   | Data/Hora Inicial | Data/Hora Final  | Placas         | Tipo Veículo                |
|--------------|---|-------------------|------------------|----------------|-----------------------------|
| Todas        |   | 01/12/2022        | m 01/12/2022     | Reconhecidas v | 🖓 Todos os Velculos 🗸 🗸     |
| Câmeras      |   | 00 - 00 - 00 - 0  | 23 - 59 - 59 - 6 |                | Tipo Placa                  |
| Todas        | * |                   | Holo             |                | 🖓 Todos Tipos de Placa 🗸 🗸  |
| Agrupamentos |   |                   |                  |                | Evasão                      |
|              |   |                   |                  |                | 🙆 Evasores e não evasores 👻 |

Em situações em que o ponto de monitoramento adicional possui um enquadramento diferente da imagem base é possível delimitar uma *Região de Interesse,* clicando na imagem e arrastando até definir a região desejada, conforme exemplo abaixo. Essa função reduz a busca por descritores similares somente na porção delimitada sobre a imagem que será utilizada como base, otimizando o desempenho do COMPARE:

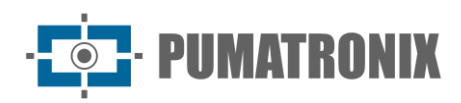

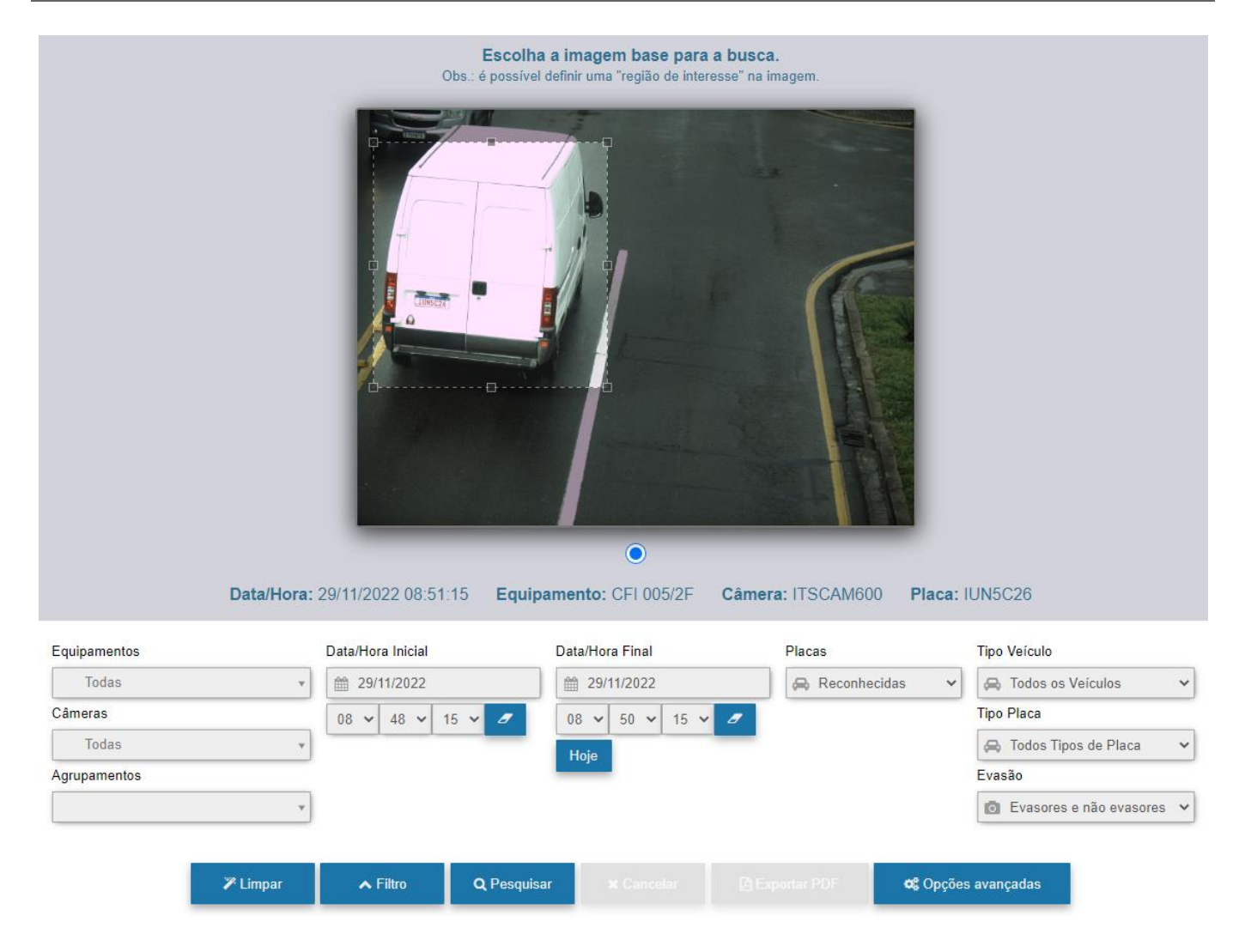

| Filtro            | Descrição                                                                                                    |
|-------------------|----------------------------------------------------------------------------------------------------|
| Equipamentos      | busca por equipamentos cadastrados                                                                                        |
| Câmeras           | busca por dispositivos de captura cadastrados                                                                             |
| Agrupamentos      | busca por agrupamentos cadastrados                                                                                        |
| Data/Hora Inicial | busca por data e/ou hora inicial de captura                                                                               |
| Data/Hora Final   | busca por data e/ou hora final de captura                                                                                 |
| Placas            | busca pelo status da placa filtrando por <i>Reconhecidas</i> ou <i>Não Reconhecidas</i> ou <i>Todas</i>                   |
| Tipo Veículo      | busca pelo tipo de veículo filtrando por <i>Todos os Veículo</i> s ou <i>Motocicletas</i> ou <i>Outros</i>                |
| Tipo Placa        | busca pelo tipo de placa filtrando por <i>Fundo claro</i> ou <i>Fundo colorido</i> ou <i>Todos os Tipos de Placa</i>      |
| Evasão            | busca pelo status de evasão filtrando por <i>Somente evasores, Somente não evasores</i> ou <i>Evasores e não evasores</i> |

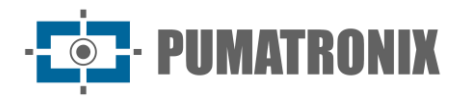

### Tráfego

O *Relatório de Tráfego* é uma ferramenta na qual o usuário consegue gerar gráficos com a quantidade de veículos capturados em um equipamento no período correspondente a uma semana (7 dias). O relatório pode ser exportado em formato *PDF* ou *CSV*.

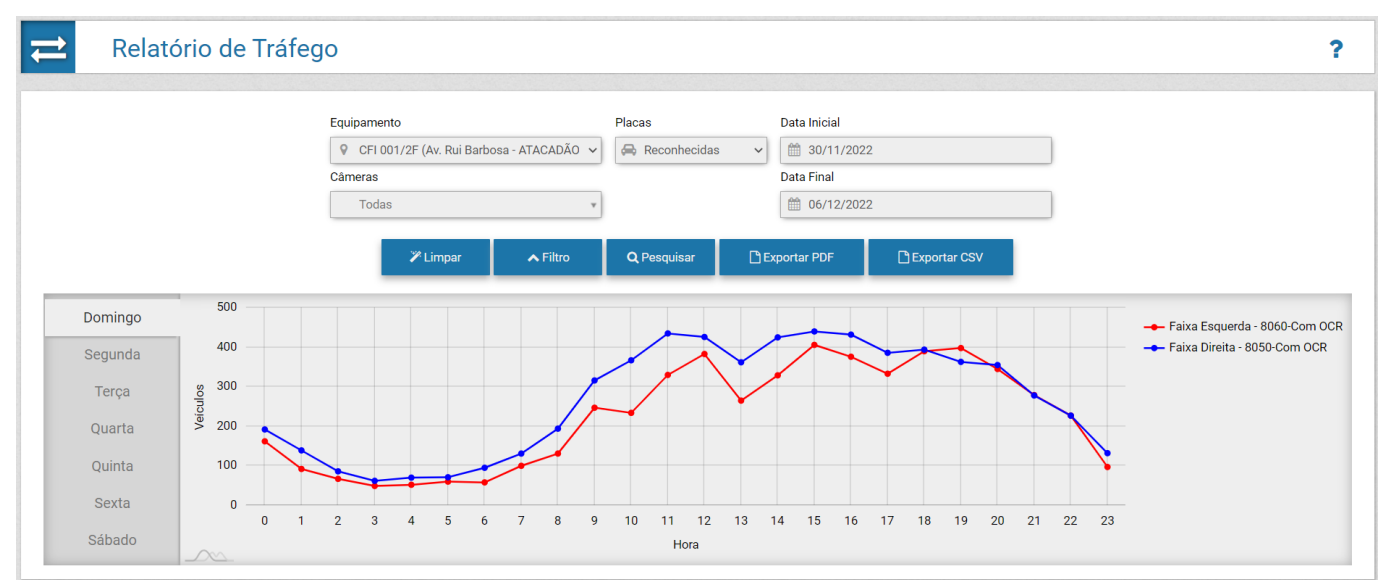

| Filtro       | Descrição                                                                                                  |
|--------------|----------------------------------------------------------------------------------------------------|
| Equipamento  | busca por equipamentos cadastrados                                                                         |
| Câmeras      | busca por dispositivos de captura cadastrados                                                              |
| Placas       | busca pelo status da placa filtrando por <i>Reconhecidas</i> ou <i>Não</i><br>Reconhecidas ou <i>Todas</i> |
| Data Inicial | busca por data e/ou hora inicial                                                                           |
| Data Final   | busca por data e/ou hora final                                                                             |

#### Tempo e Velocidade

O *Relatório de Tempo e Velocidade* é uma ferramenta na qual o usuário consegue gerar gráficos com o tempo médio de percurso e a velocidade média de um trecho monitorado. O relatório pode ser exportado em formato *PDF* ou *CSV*.

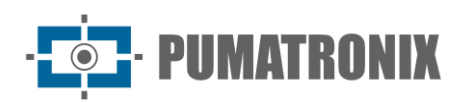

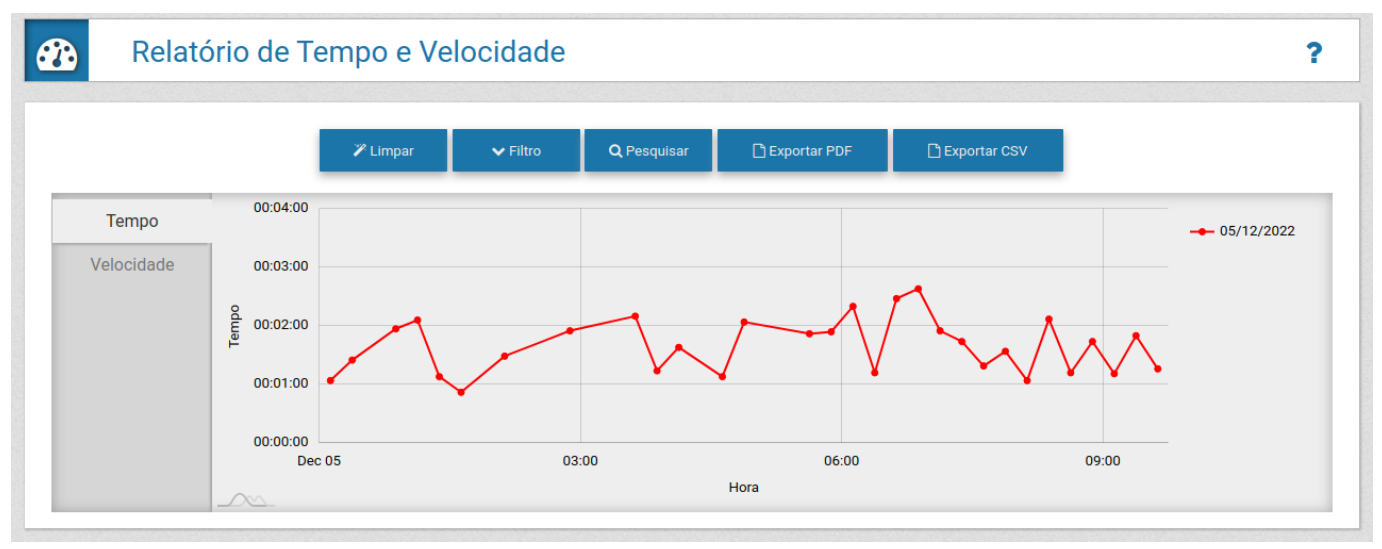

| Filtro         | Descrição                                                                                                    |
|----------------|----------------------------------------------------------------------------------------------------|
| Trecho         | busca por trecho cadastrado                                                                                                    |
| Data Inicial   | busca por data inicial                                                                                                    |
| Data Final     | busca por data final                                                                                                    |
| Tempo de corte | define o <i>Tempo de Corte</i> , que equivale ao valor máximo que um percurso pode demorar, visando remover do cálculo os veículos que, por exemplo, pararam durante o trajeto |

#### Origem e Destino

O *Relatório de Origem e Destino* apresenta em formato de gráfico o quantitativo de registros com a mesma placa lida e a porcentagem de veículos por equipamento de destino, identificados pela cor na legenda. O relatório pode ser exportado em formato *PDF* ou *CSV.* 

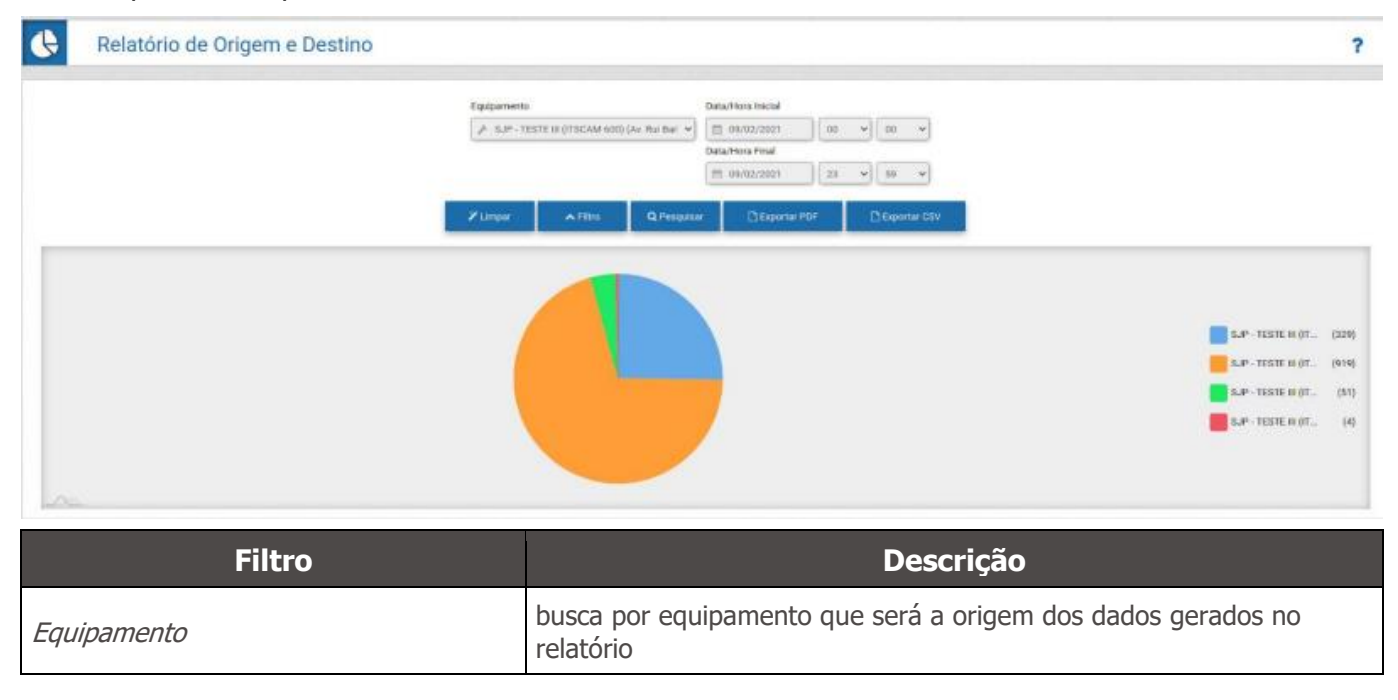

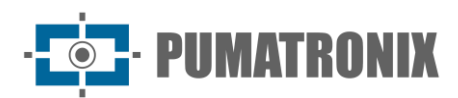

| Filtro            | Descrição                        |
|-------------------|----------------------------------|
| Data/Hora Inicial | busca por data e/ou hora inicial |
| Data/Hora Final   | busca por data e/ou hora final   |

#### Placas Alteradas

Ao receber uma captura no sistema o usuário pode alterar a placa da captura que foi recebida. Essa alteração pode ser necessária se o algoritmo de detecção da placa não conseguir reconhecer o número da placa por algum problema na imagem ou porque a placa estava parcialmente encoberta. O *Relatório de Placas Alteradas* apresenta as informações de data/hora, equipamento, dispositivo de captura, placa e as alterações que foram realizadas na placa. As informações do registro podem ser melhor visualizadas ao clicar na imagem da lista de capturas.

| R         | elatório de Plac    | cas Alteradas                                               |                       |         |                               | ?        |   |
|-----------|---------------------|-------------------------------------------------------------|-----------------------|---------|-------------------------------|----------|---|
| Q         | 10 ~                | Recebido o total de 166 placas alteradas. Apresentando (1   | até 10)               |         |                               |          |   |
| ID        | Data/Hora           | Equipamento                                                 | Câmera                | Placa   | Alterações                    | Foto     |   |
| 6.196.011 | 25/11/2022 19:05:24 | CFI 004/4F<br>Ax. das Torres (em frente a DAJU)             | Faixa 4               | 88R2E87 | 25/11/2022 19:05:58 - B0R2E87 |          | L |
| 5.333.310 | 19/11/2022 09:19:54 | CFI 004/4F<br>Ax: das Torres (em frente a D/JU)             | Fatxa 4               | ARF2762 | 19/11/2022 09:23:40 - APF2762 |          | L |
| 5.332.811 | 19/11/2022 09:10:52 | CFI 004/4F<br>Ac: das Torres (em frente a DAJU)             | Faixa 2               | 8A89A36 | 19/11/2022 09:23:50 - BMB9A36 |          | l |
| 5.330.060 | 19/11/2022 08:17:33 | CFI 001/2F<br>Ar: Rui Berbose - ATACADÃO - (Sentido BR-277) | Faixa Esquerda - 8060 | KHI2811 | 19/11/2022 09:29:55 - KMI2811 | <u>s</u> |   |
| 5.324.662 | 18/11/2022 23:36:49 | CFI 001/2F<br>Ar. Rui Barbosa - ATACADÃO - (Sentido BR-277) | Faixa Direita - 8050  | NZV8144 | 19/11/2022 09:30.07 - NZV8144 | 1-1      |   |
| 5.323.483 | 18/11/2022 21:53:37 | CFI 001/2F<br>Av. Rul Barbosa - ATACADÃO - (Sentido BR-277) | Faixa Direita - 8050  | 8AH9198 | 19/11/2022 09:29:05 - HAH9198 | 100      |   |

#### Log do Sistema

Uma vez que o ITSCAMPRO é um sistema que suporta multiusuários e cada um com um grupo específico de equipamentos e funcionalidades, um log onde seja possível verificar e fazer auditoria das ações dos usuários é de extrema importância. O *Relatório de Log do Sistema* apresenta as informações de Data/Hora, Usuário e uma Mensagem exibindo qual a ação realizada.

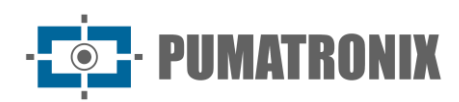

| O Relatório                                | de Log do Sistema                                                                       | ?                                                                                      |  |
|--------------------------------------------|-----------------------------------------------------------------------------------------|----------------------------------------------------------------------------------------|--|
|                                            | ata Inicial<br>11/12/2022<br>00 √ 00 √<br>ata Final<br>101/12/2022<br>23 √ 59 √<br>Hoje | Usuário                                                                                |  |
| 10 V<br>Recebido o total de 5<br>Data/Hora | i loga. Apresentando (1 até 5)<br>Usuário                                               | ✗Limpar ▲ Fitros Q Pesquisar Mensagem                                                  |  |
| 01/12/2022 11:04:20                        | dalane                                                                                  | Requisitou download de Relatório POF                                                   |  |
| 01/12/2022 11:04:17                        | daiane                                                                                  | Requisitou download de Relatório CIV                                                   |  |
| 01/12/2022 10:31:53                        | dalane                                                                                  | Usuário "Dalane" visualizou a imagem do velculo "All'1111" no relatório de monitorados |  |
| 01/12/2022 10:30:05                        | daiane                                                                                  | Usuário "Daiana" visualizou a imagem do velculo "AIT1111" no relatório de monitorados  |  |
| 01/12/2022 10:23:09                        | datane                                                                                  | Usuário dalane entrou no ITSCAMPRO através do IP "177.220.179.128"                     |  |
| Filtro                                     |                                                                                         | Descrição                                                                              |  |
| Data Inicial                               |                                                                                         | busca por data e/ou hora inicial                                                       |  |
| Data Final                                 |                                                                                         | busca por data e/ou hora final                                                         |  |
| Usuário                                    |                                                                                         | busca por usuário cadastrado                                                           |  |
| Mensagem                                   |                                                                                         | busca por mensagem/trecho de mensagem                                                  |  |

### 5. Busca por Placa

A *Busca por Placa* é uma ferramenta para buscar uma placa específica ou por uma placa parcial armazenada no banco de dados, que pode ser rapidamente efetuada na opção *Buscar Placa*, sempre visível no menu superior. Clique no campo, insira a placa desejada e aperte *Enter* para realizar uma busca.

Existem duas maneiras de realizar a busca utilizando uma placa parcial:

- Para realizar uma busca variando somente uma posição, utilize o caractere coringa "?". Por exemplo: se você pesquisar "BCY28?1" o sistema irá buscar todas as placas trocando somente a posição onde está o "?".
- Para realizar uma busca sem especificar posição, utilize o campo coringa "\*". Por exemplo: se você pesquisar "BCY\*" o sistema irá buscar todas as placas que comecem com "BCY". É necessário que haja pelo menos 3 caracteres não coringa.

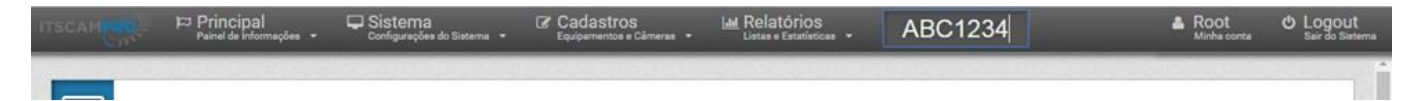

A tela da pesquisa por placas similares é aberta em uma nova aba do navegador e apresenta inicialmente somente a lista de placas similares encontradas nos registros. Ao selecionar uma das placas similares encontradas, as informações são listadas indicando *Equipamento* e *Câmera* responsáveis pelos registros para esta placa, juntamente com a imagem capturada.

#### Manual de Integração Sistema ITSCAMPRO

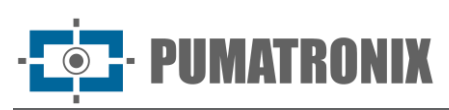

1

| Placas similares "A 1"            |                     | Informações da placa-A      |                       |      |  |  |
|-----------------------------------|---------------------|-----------------------------|-----------------------|------|--|--|
| Total de 0 placa(s) encontrada(s) | Data                | Equipamento                 | Câmera                | Foto |  |  |
|                                   | 13/11/2019 17:52:40 | SJP - TESTE III - (403LM84) | Faixa Esquerda - 4679 |      |  |  |
|                                   | 11/11/2019 18:58:52 | SJP - TESTE III - (403LM84) | Faixa Esquerda - 4879 | 9    |  |  |
|                                   | 11/11/2019 14:13:53 | SJP - TESTE III - (403LM84) | Faixa Esquerda - 4679 |      |  |  |
|                                   | 07/11/2019 14:40:49 | SJP - TESTE III - (403LM84) | Faixs Esquerda - 4679 |      |  |  |
|                                   | 30/10/2019 10:02:44 | SJP - TESTE III - (403LM84) | Faixa Direita - 4878  |      |  |  |
|                                   | 26/10/2019 14:23:58 | SJP - TESTE III - (403LM84) | Faixa Esquerda - 4679 |      |  |  |
|                                   | « ‹                 | 1                           | 23456                 |      |  |  |

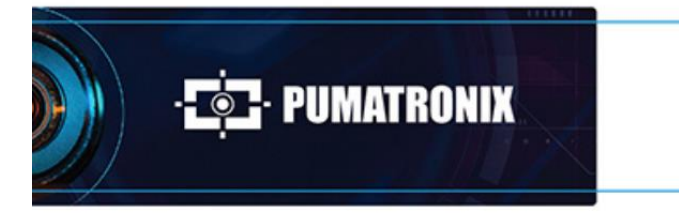

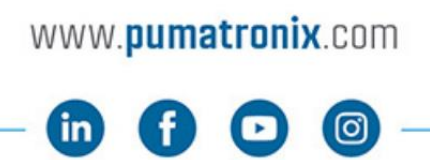

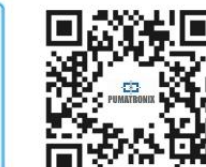